# 2.1. Logar no APP

O aplicativo "HubSoft", esta disponível para Android e iOS. Basta ir no "Play Store" ou "Apple Store", instalar e abrir.

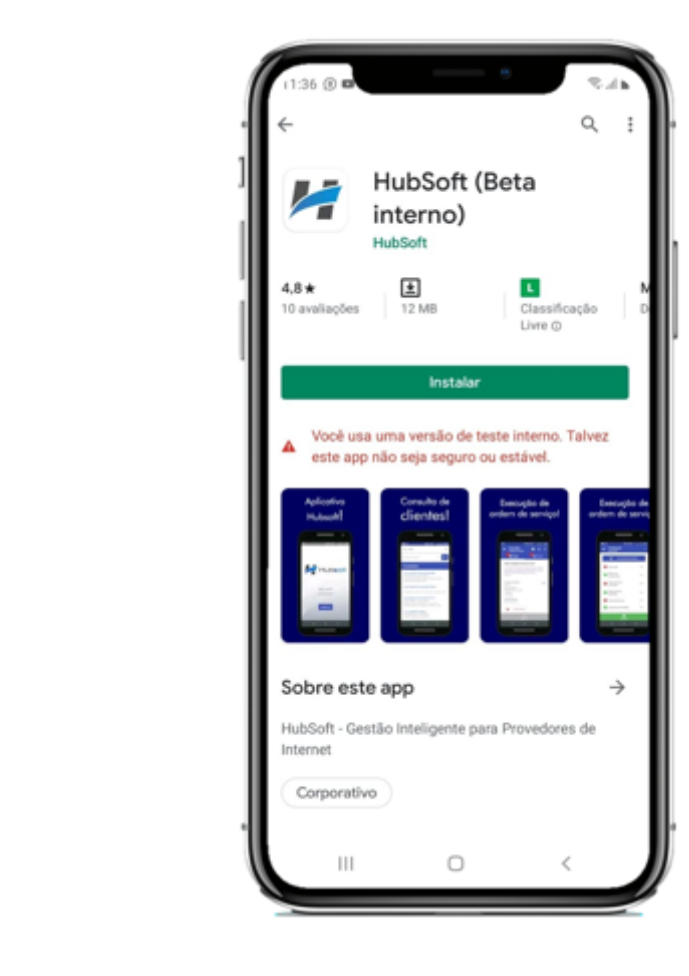

-> Ao abrir no aplicativo, na primeira tela você deve digitar o nome do seu provedor e clicar em

"Verificar", o nome digitado é o que esta antes do .hubsoft no sistema de vocês,

exemplo: https://demo.hubsoft.com.br

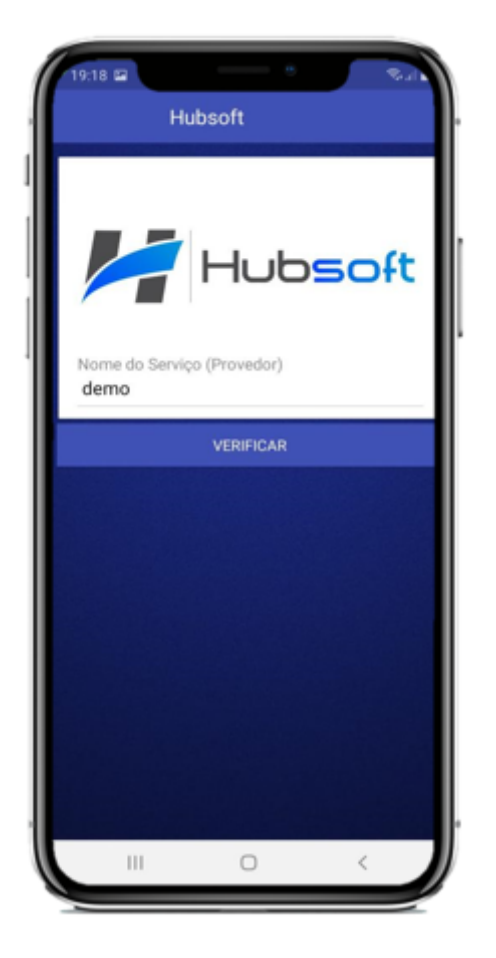

-> Em seguida você deve entrar com seu e-mail e senha do HUBSOFT e clicar em "Entrar";

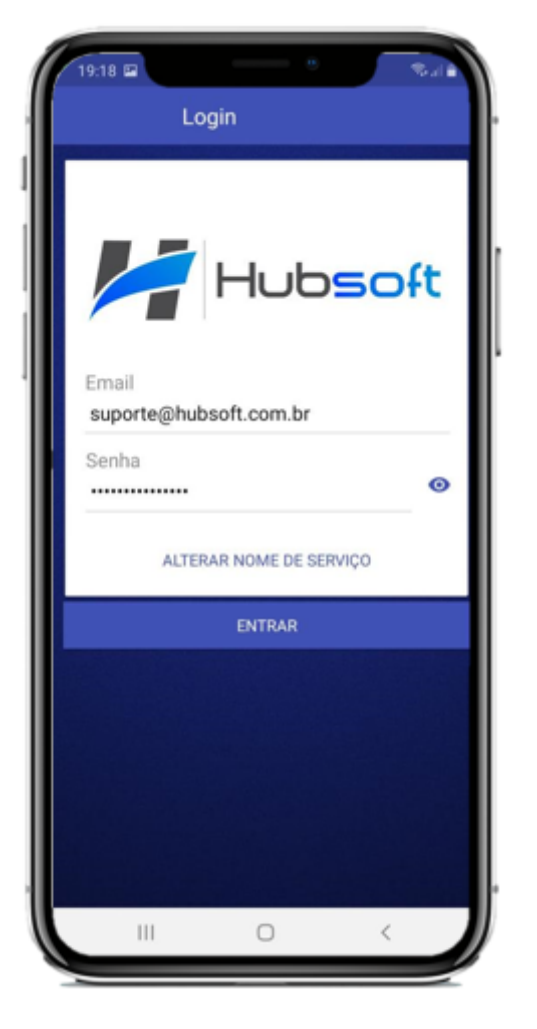

-> Em seguida basta clicar em "Vamos lá";

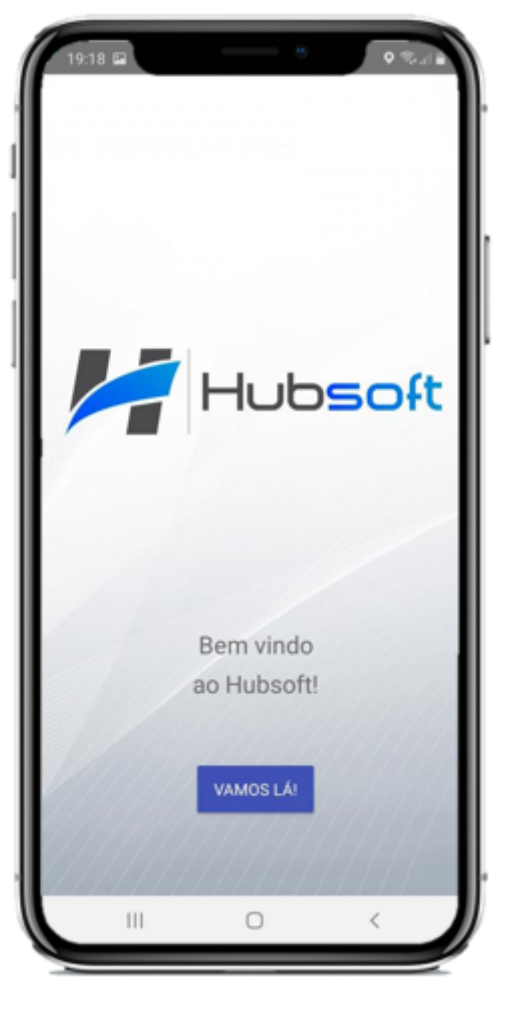

-> Assim que clicar, irá te mostrar o Menu do aplicativo, contendo Dashboard, Análises, Consultar Cliente, Execução de OS, Notificações, Sair.

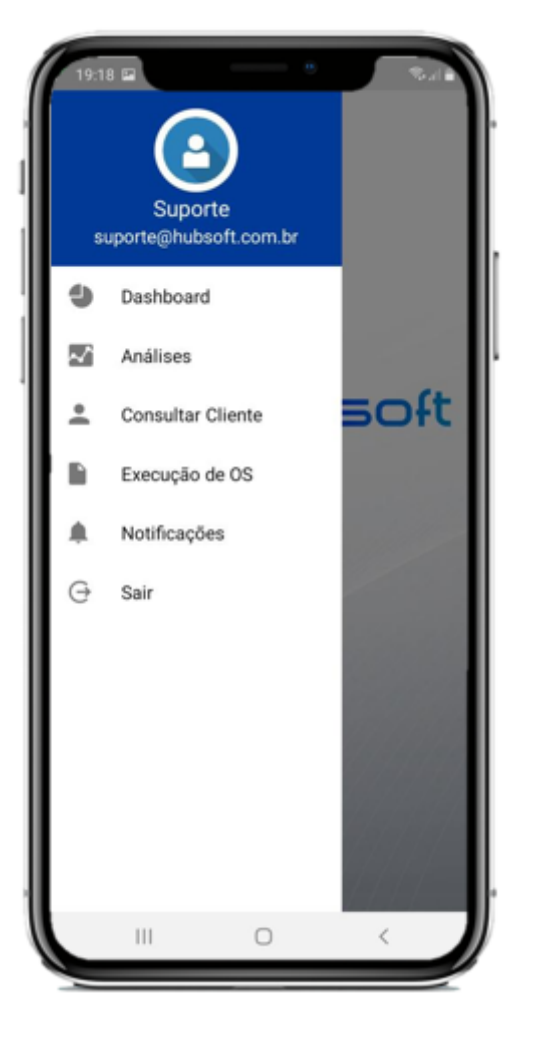

\* Para visualizar a Dashboard, Análises e Consultar Cliente é necessário ter permissão.

# 2.2. Dashboard

Para visualizar a dashboard do sistema, clique em Dashboard e escolha o menu que deseja visualizar

-> Escolha o Menu 'Geral', 'Financeiro', 'Atendimento', 'Ordem de Serviço' e 'Rede';

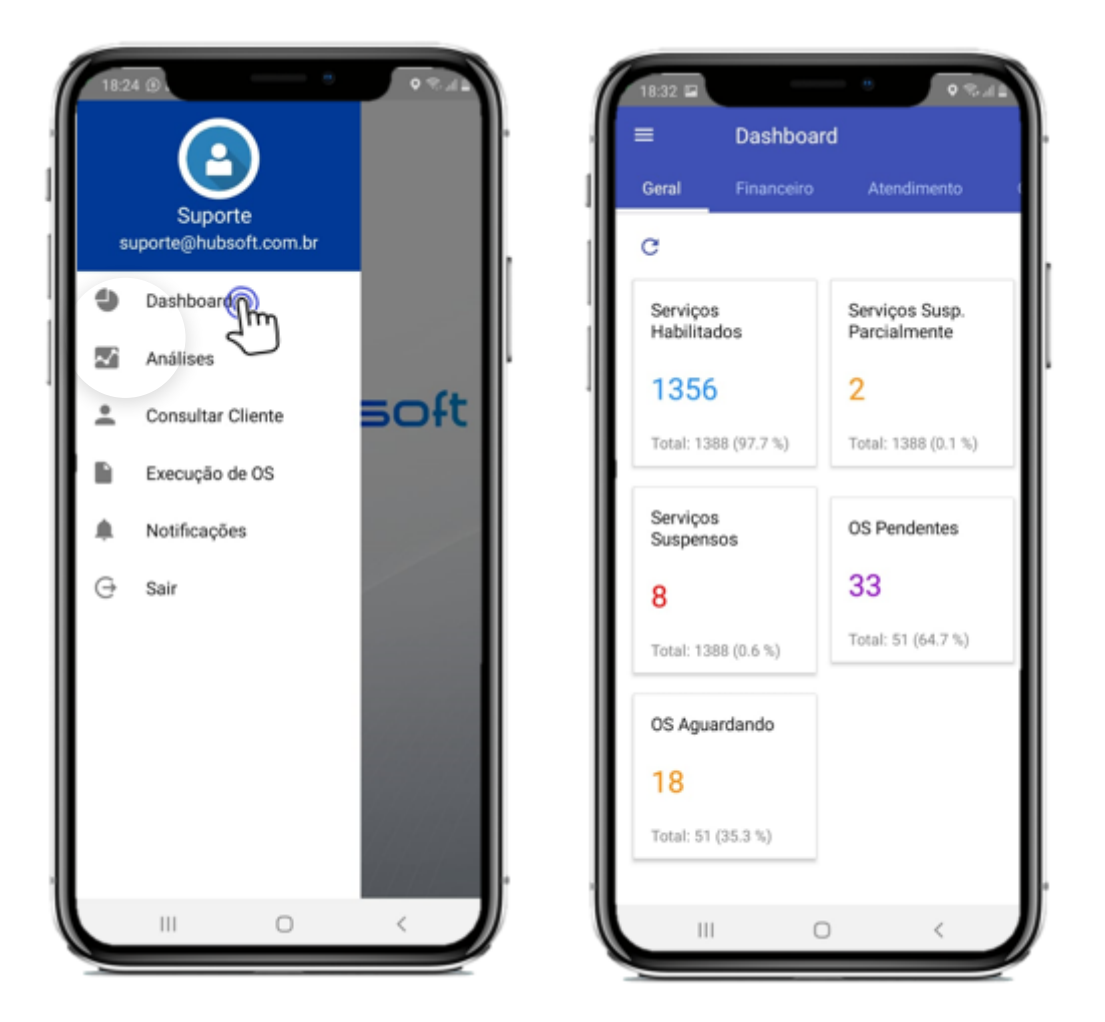

# 2.3. Análises

Para visualizar as análises, clique em Análises e escolha o menu que deseja visualizar, irá aparecer

para você os que estão disponíveis para seu usuário, sendo dashboards e relatórios

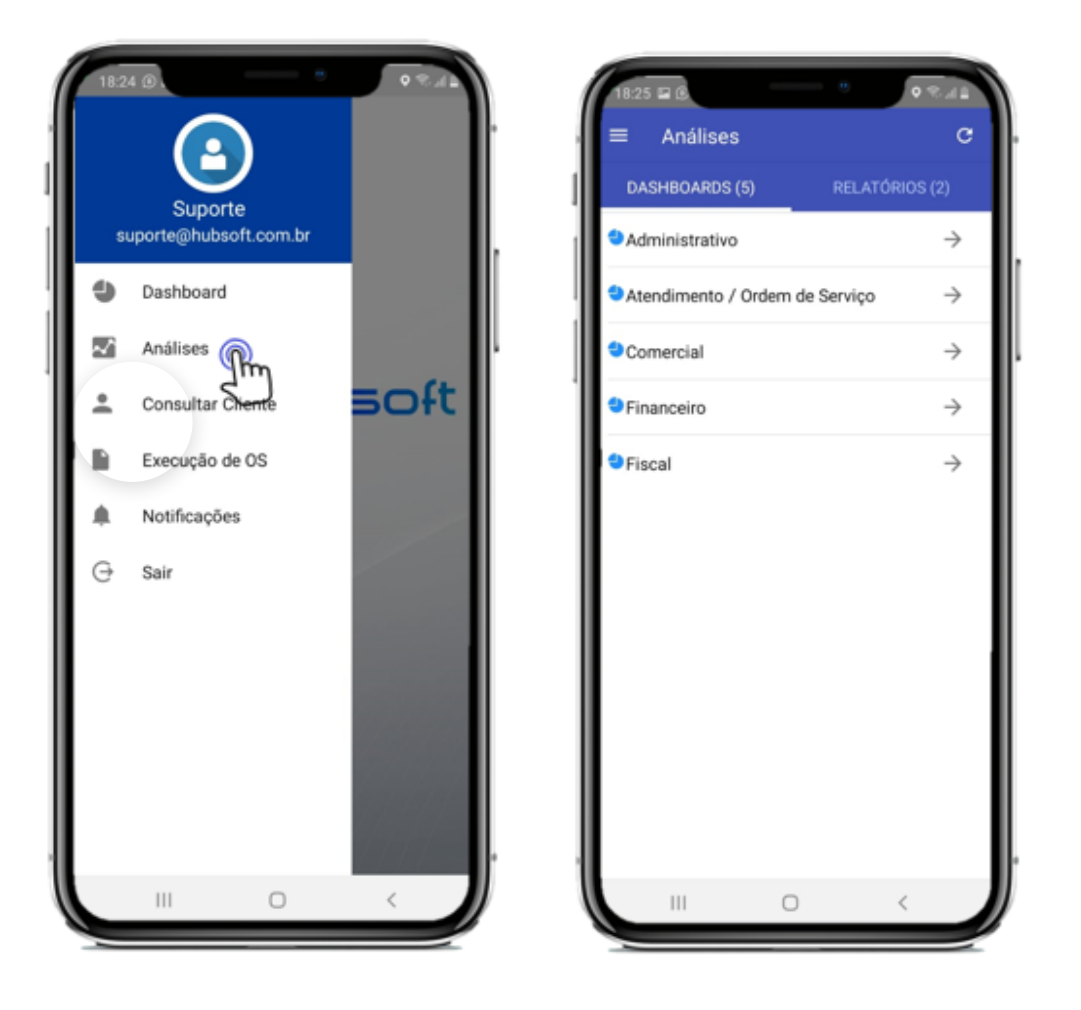

-> Exemplo da dashboard administrativa e financeira das análises

13/70

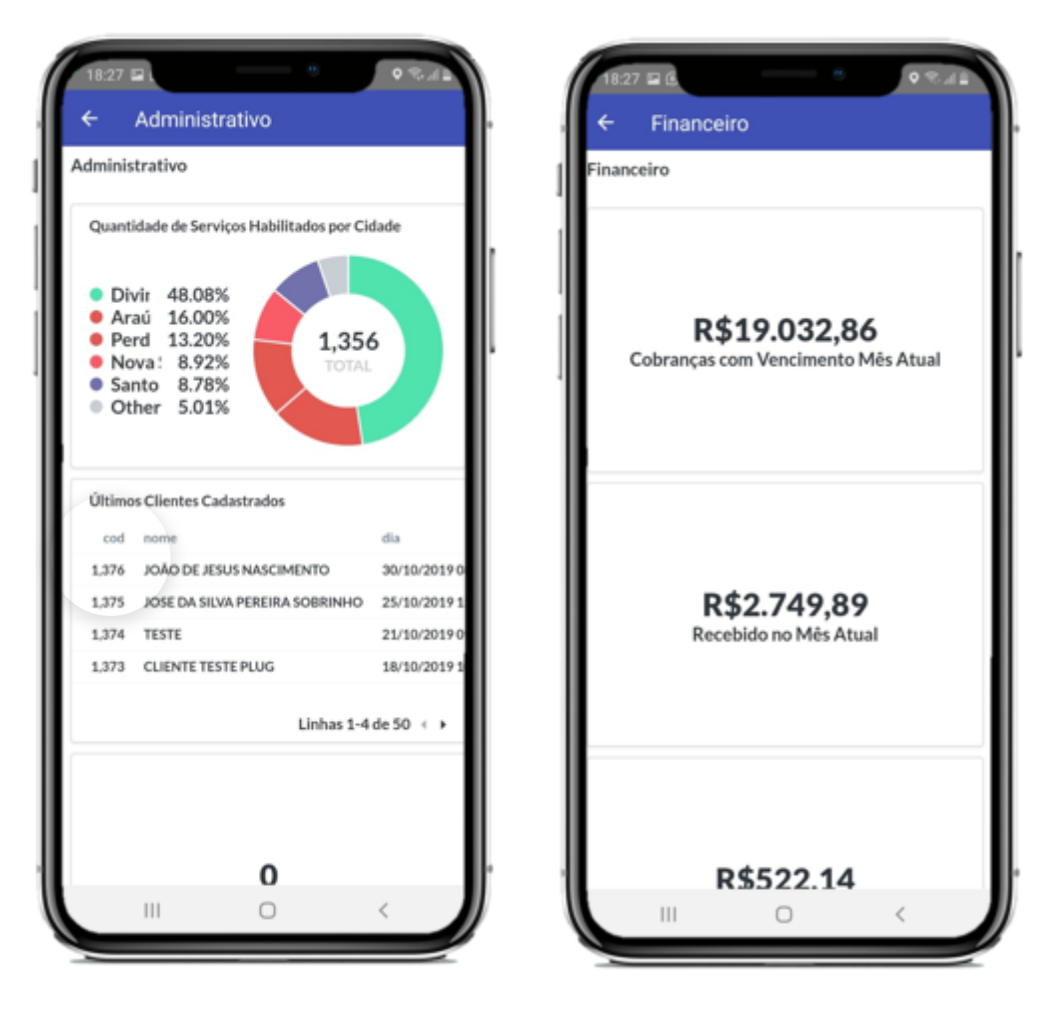

# 2.4. Consultar Cliente

Clique em Consultar cliente e digite o cliente que deseja encontrar, ao realizar a busca o filtro padrão que o sistema vai utilizar para fazer a busca será o Nome do cliente, mais pode ser trocado pelos filtros abaixo; (Nome / Código / Login / CPF / Endereço / Nome Fantasia / Telefone / IPv4 / MAC / NúmeroBoleto)

41

| 1    | 18:24 (D). · · · · · · · · · · · · · · · · · · · | 17.09 🖬                            |
|------|--------------------------------------------------|------------------------------------|
| 1    |                                                  | Q. Consultar Cliente               |
| I    | Suporte                                          | Nome do Cliente 👻                  |
|      | suporte@hubsoft.com.br                           | Nenhum resultado foi encontrado :( |
|      | Dashboard                                        |                                    |
|      | Análises                                         |                                    |
| 1    |                                                  | 4                                  |
| I    |                                                  |                                    |
| I    | Execução de OS                                   |                                    |
| I    | Notificações                                     |                                    |
| I    | G Sair                                           |                                    |
| I    |                                                  |                                    |
| I    |                                                  |                                    |
| I    |                                                  |                                    |
| I    |                                                  |                                    |
| I    |                                                  |                                    |
|      |                                                  |                                    |
| N    |                                                  |                                    |
|      |                                                  |                                    |
| 1    | 17.09 🖬 👘 🔍 🛝                                    | ١                                  |
|      | Q Consultar Cliente                              |                                    |
| 1    | Nome do Cliente 🗸 🔍                              |                                    |
|      | Código do Cliente                                |                                    |
|      | Login RADIUS                                     |                                    |
|      | CPF/CNPJ                                         |                                    |
| 1    | Endereço                                         |                                    |
|      | Nome Fantasia                                    |                                    |
|      | Telefone                                         |                                    |
|      | IPv4                                             |                                    |
|      | MAC                                              |                                    |
|      | Número do Boleto                                 |                                    |
| - 11 |                                                  |                                    |

 $\wedge$ 

ш

I

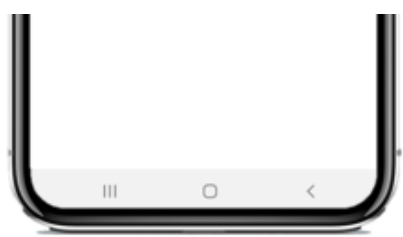

-> Digite o nome do cliente como no exemplo abaixo e selecione o Cliente

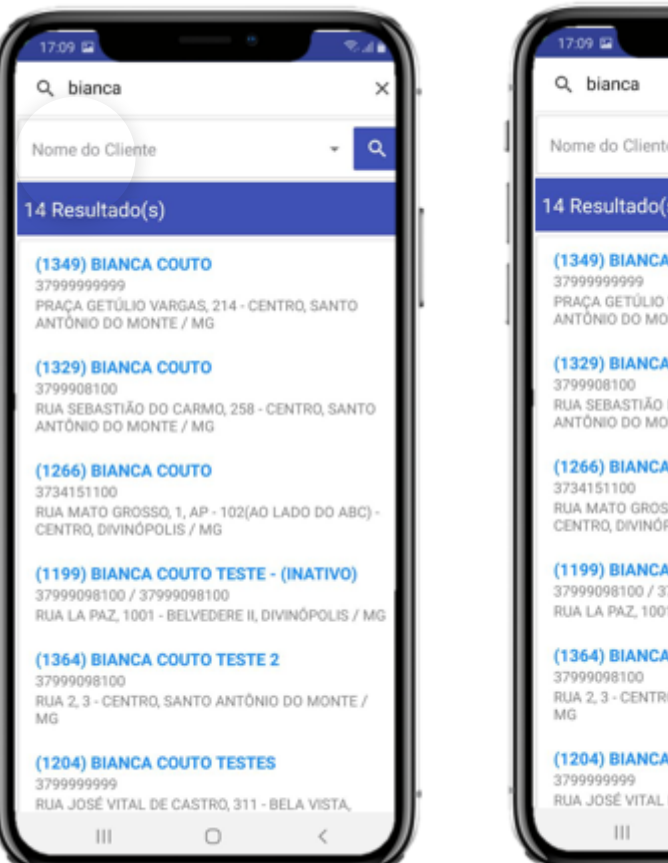

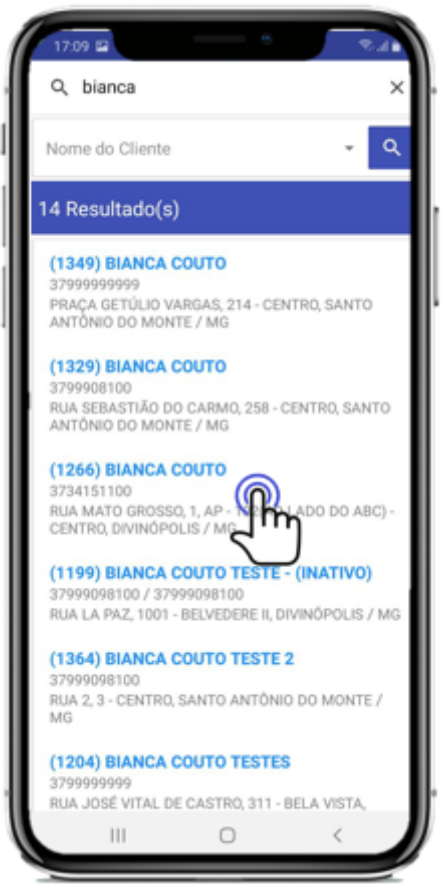

-> Ao selecionar o cliente o sistema vai abrir um Menu do Cliente, onde será possível visualizar

todos os menus que são disponíveis na versão Web.

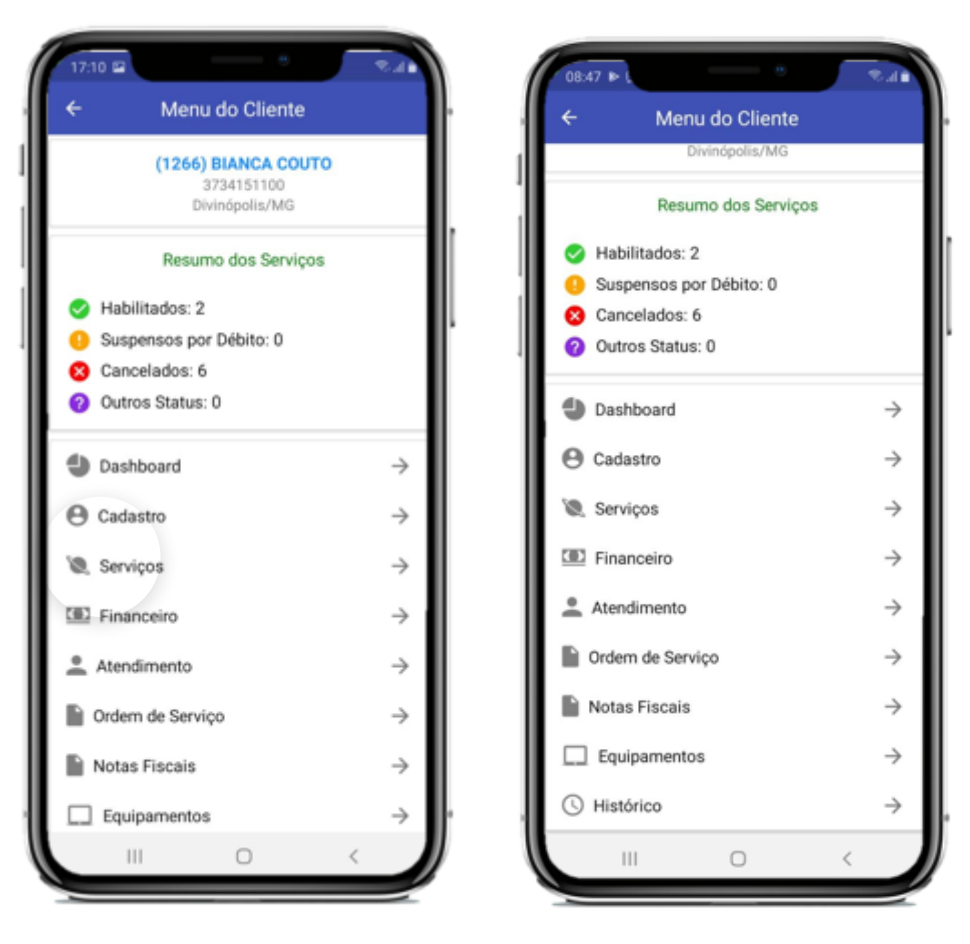

- -> Todos os menus são de visualização, exceto o de serviços, no menu de serviços é possível:
  - 1. Alterar a Autenticação do Cliente
  - 2. Documentar a Porta de Atendimento
  - 3. Alterar Coordenadas de Localização
  - 4. Documentar Senhas

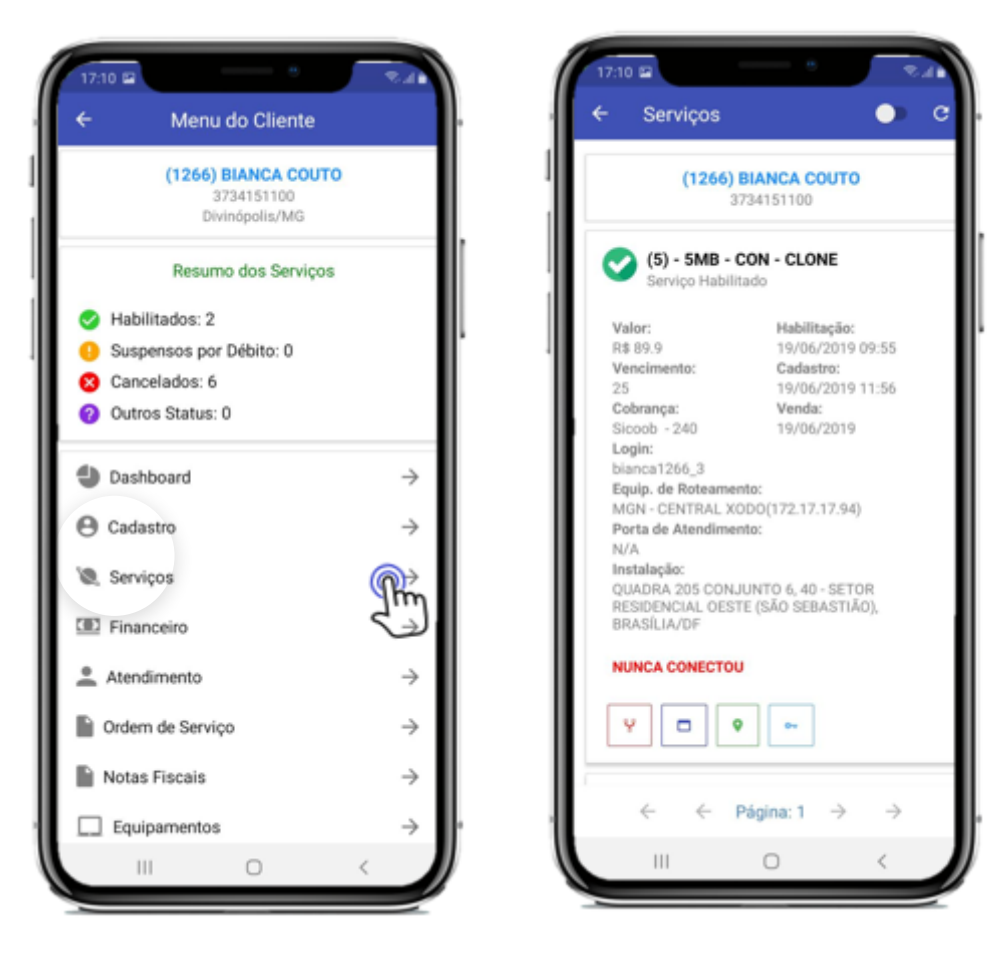

# 2.4.1 Alterar a Autenticação do Cliente

-> Para alterar a autenticação pelo serviço do cliente, clique em "Autenticação"

 $\rightarrow$ 

 $\rightarrow$ 

 $\rightarrow$ 

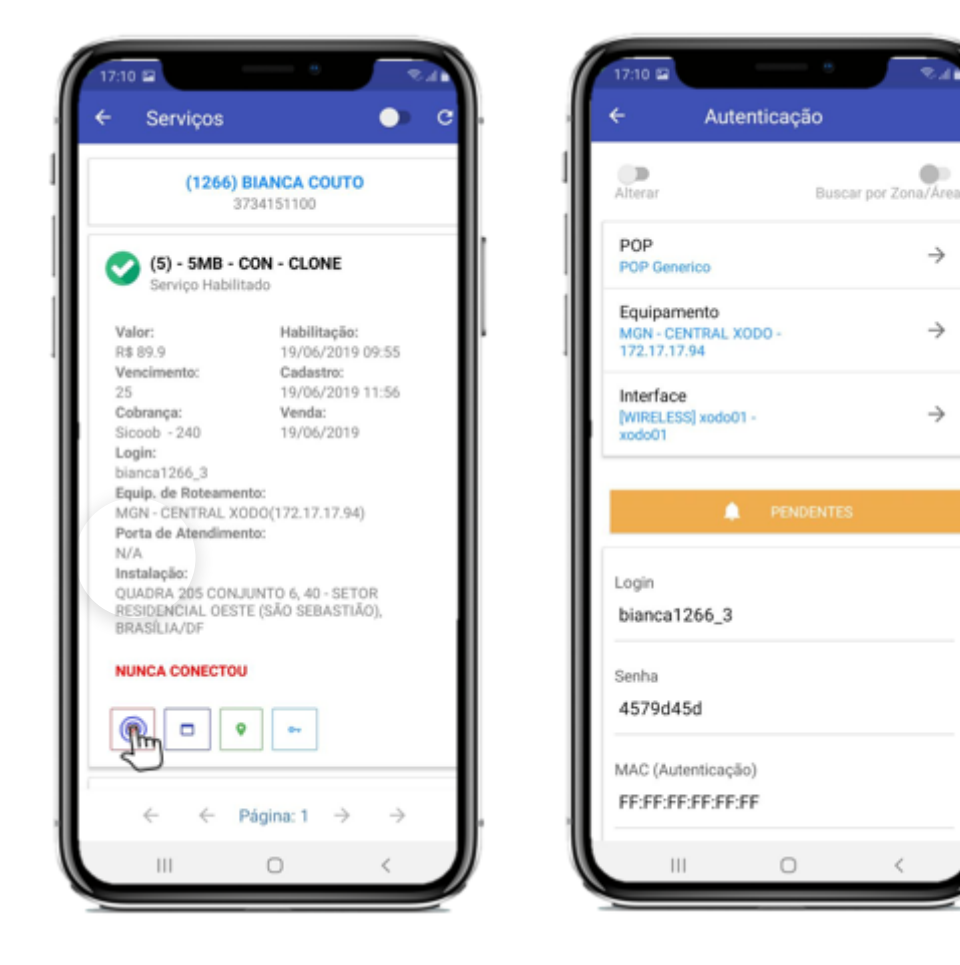

-> Para alterar os dados, habilite a chave "Alterar"

OBS: Lembrando para alterar os equipamentos o usuário precisa ter permissão

20/70

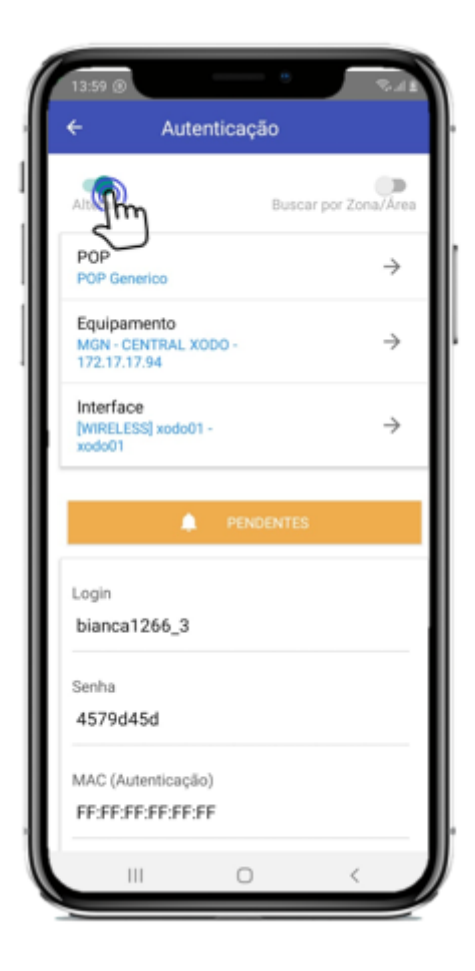

Nesta parte de alterar autenticação você consegue alterar o POP, o Equipamento, a Interface, o Login ppoe, a Senha ppoe, MAC ppoe, MAC/Serial onu

-> Basta editar os dados necessários e clicar em "Salvar"

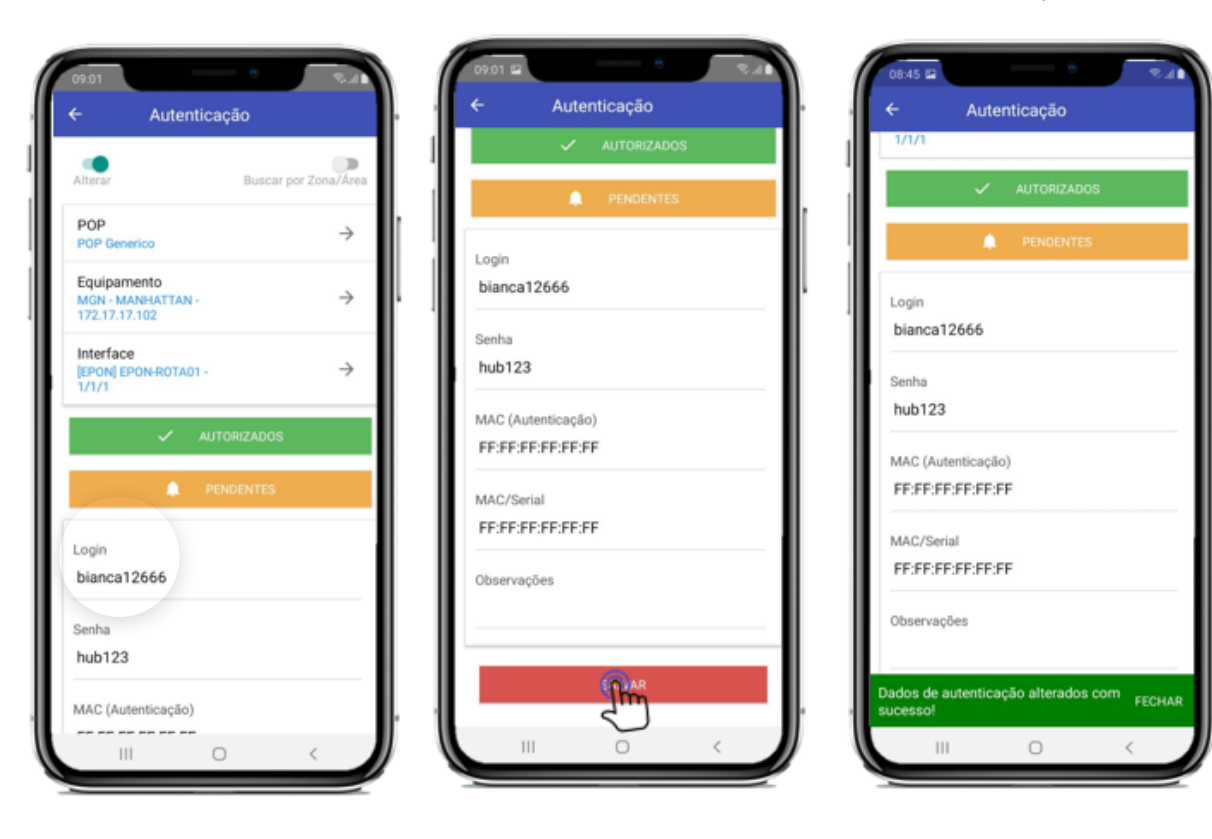

-> Veja que quando você escolhe um equipamento que possui uma interface GPON/EPON, aparece a opção de "AUTORIZADOS / PENDENTES", que é onde você irá conseguir visualizar as onus onlines e autorizar/desautorizar onus.

| Alterar                                           | Buscar por Zona/Área |
|---------------------------------------------------|----------------------|
| POP<br>POP Generico                               | $\rightarrow$        |
| Equipamento<br>MGN - MANHATTAN -<br>172.17.17.102 | $\rightarrow$        |
| Interface<br>(EPON) EPON-ROTA01 -<br>1/1/1        | $\rightarrow$        |
| V AL                                              |                      |
| Login<br>bianca12666                              | Ţ                    |
| Senha                                             |                      |
| 1100123                                           |                      |

## 2.4.2 Documentar a Porta de Atendimento

-> Para alterar a a porta de atendimento pelo serviço do cliente, clique em "Documentar Porta Atendimento", escolha o projeto, o raio daquela caixa, e se deseja buscar a caixa pelo endereço de instalação do cliente ou pela localização atual do caixa

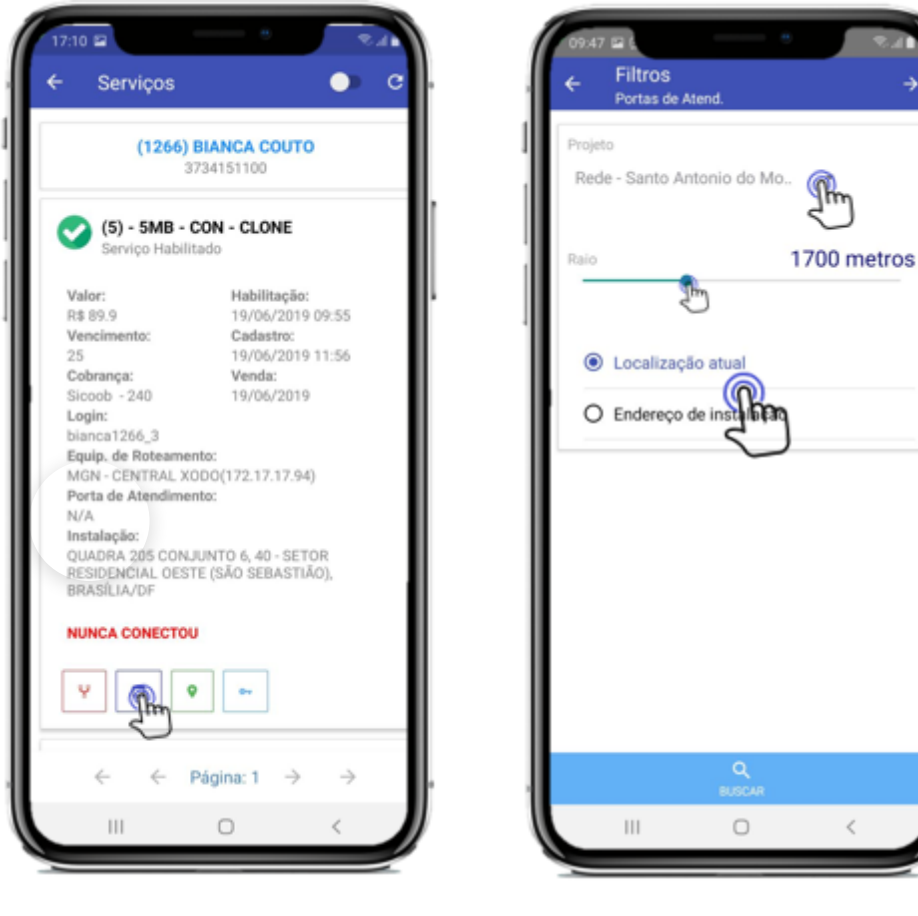

-> Então irá te mostrar os postes que estão por perto e possuem caixas, clique no poste e escolha a

caixa desejada

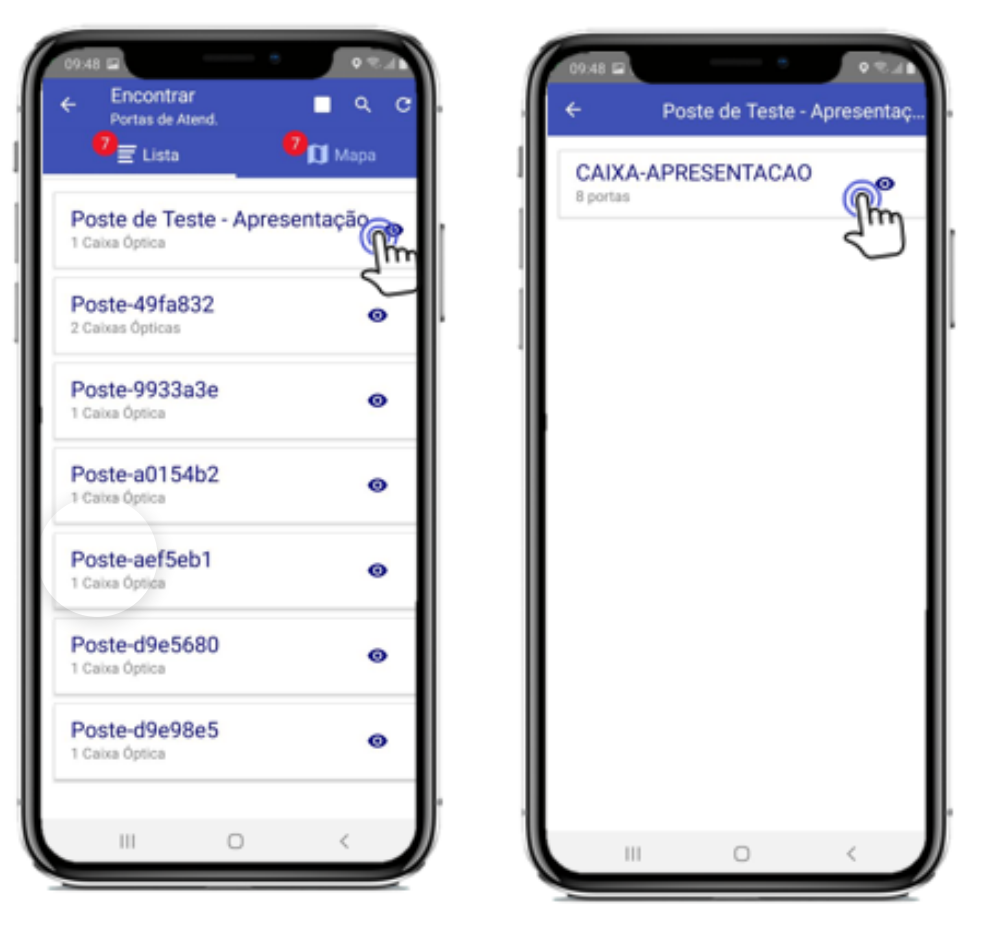

-> Irá te mostrar as portas daquela caixa e se na porta possui cliente vinculado ou não, para vincular, clicar no ícone destacado abaixo

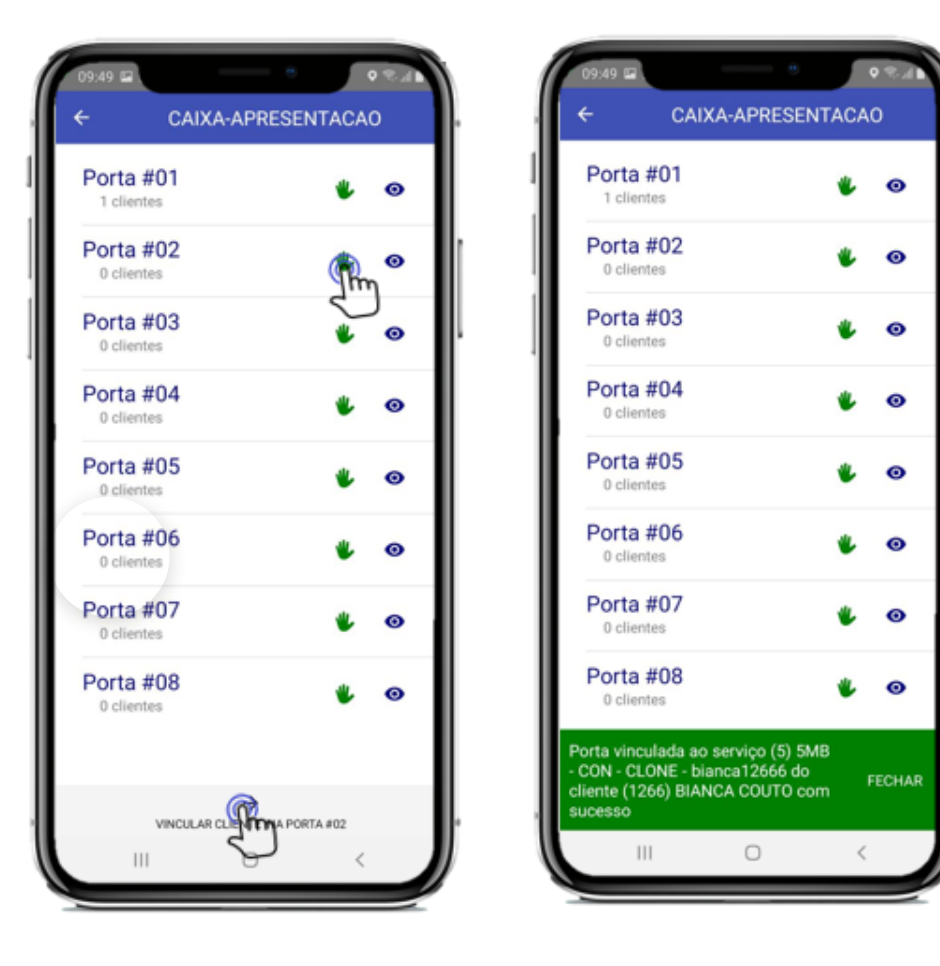

->E para visualizar a quem esta vinculado na porta disponível, clique no ícone abaixo

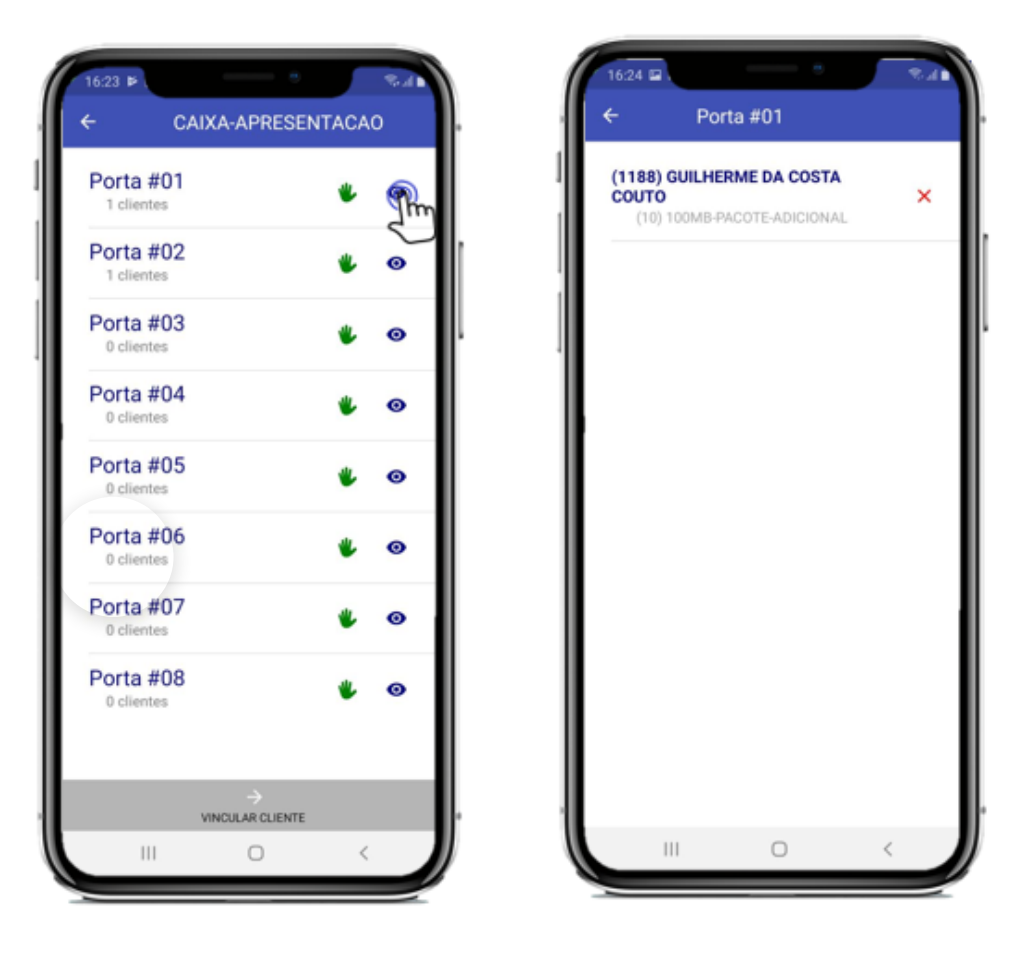

## 2.4.3 Alterar Coordenadas de Localização

-> Para alterar as coordenadas de localização do serviço do cliente, clique em "Local End. Instalação", irá te mostrar onde esta marcado o serviço

27/70

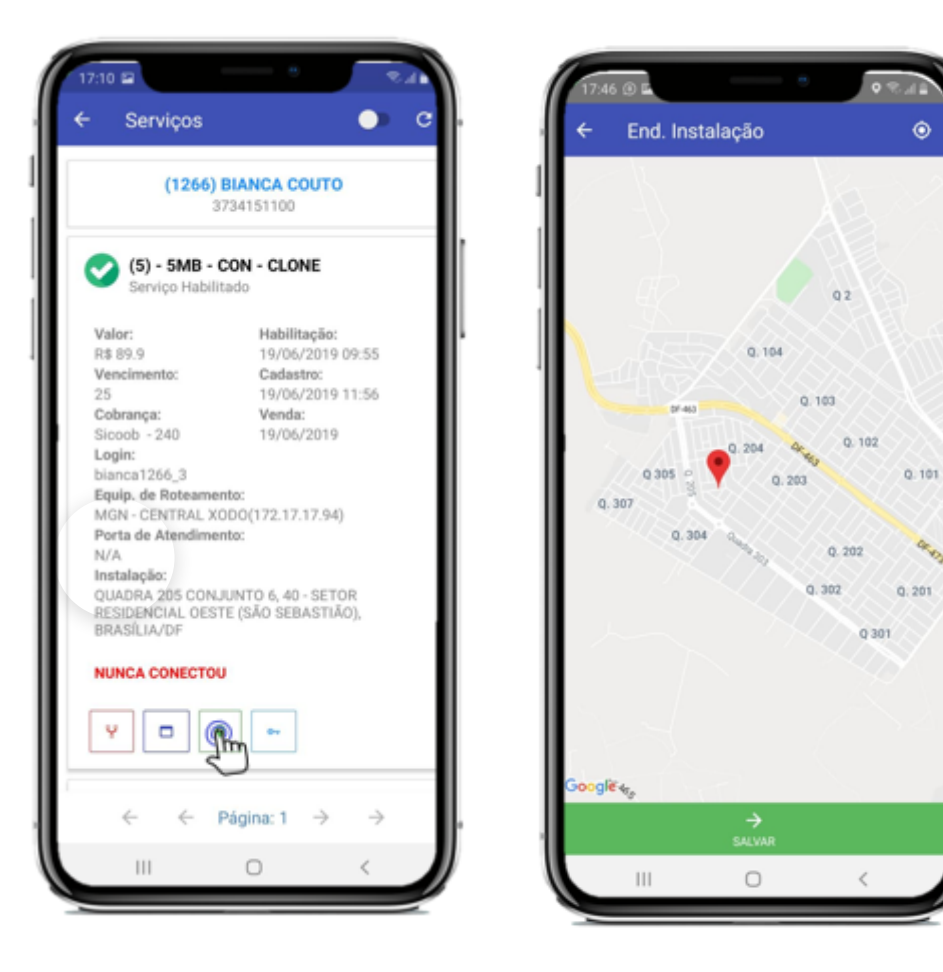

-> Para editar, basta arrastar o ícone e clicar em Salvar, ou clicar no icone demarcado abaixo, que irá marcar seu local atual, e clicar em salvar

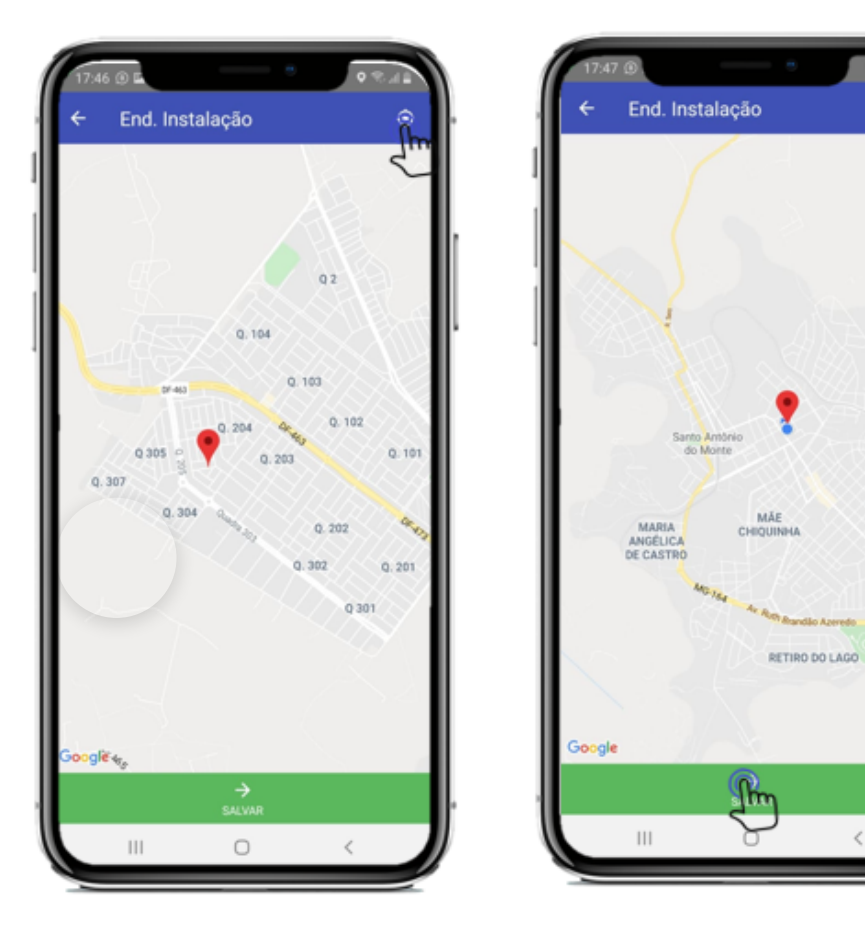

## 2.4.4 Documentar Senhas

-> Para documentar as senhas do serviço, clique em "Documentar Senhas", e clique no ' + ', igual destacado na imagem abaixo

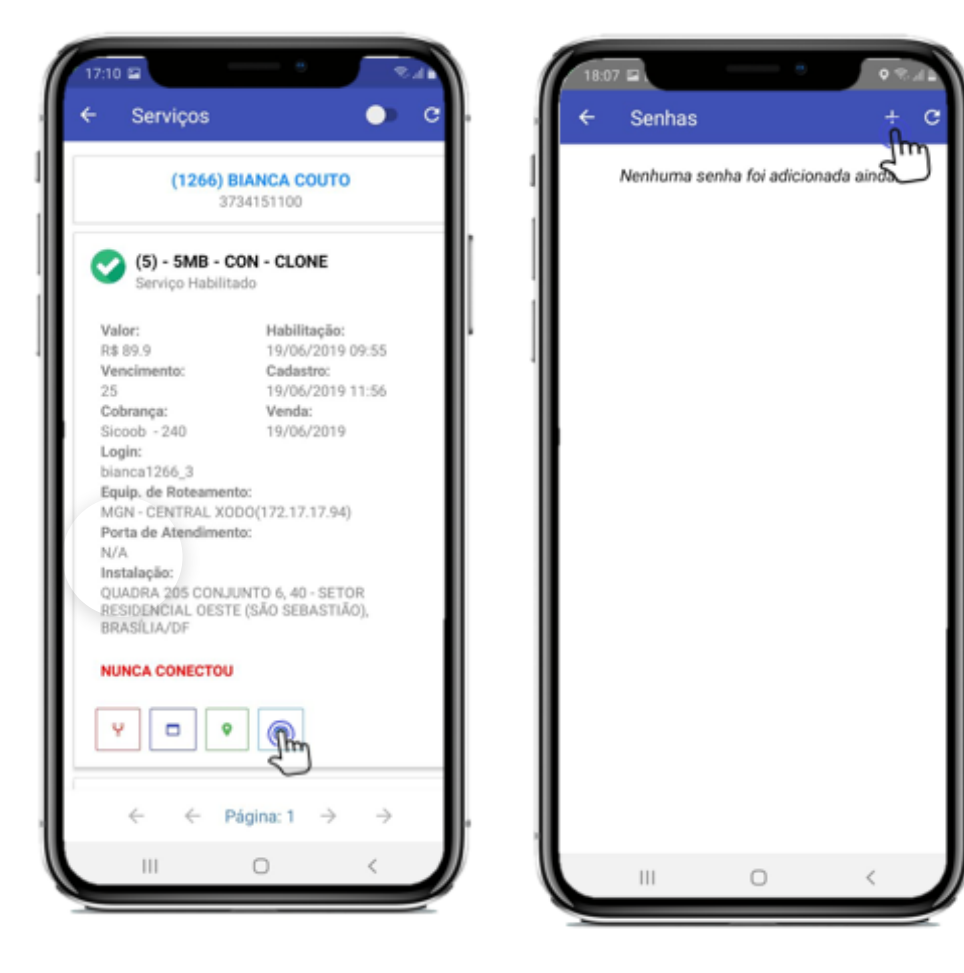

-> Preencha a Descrição, o Usuário e a Senha e clique em salvar, caso precise editar ou apagar alguma, clique no ícones destacados abaixo

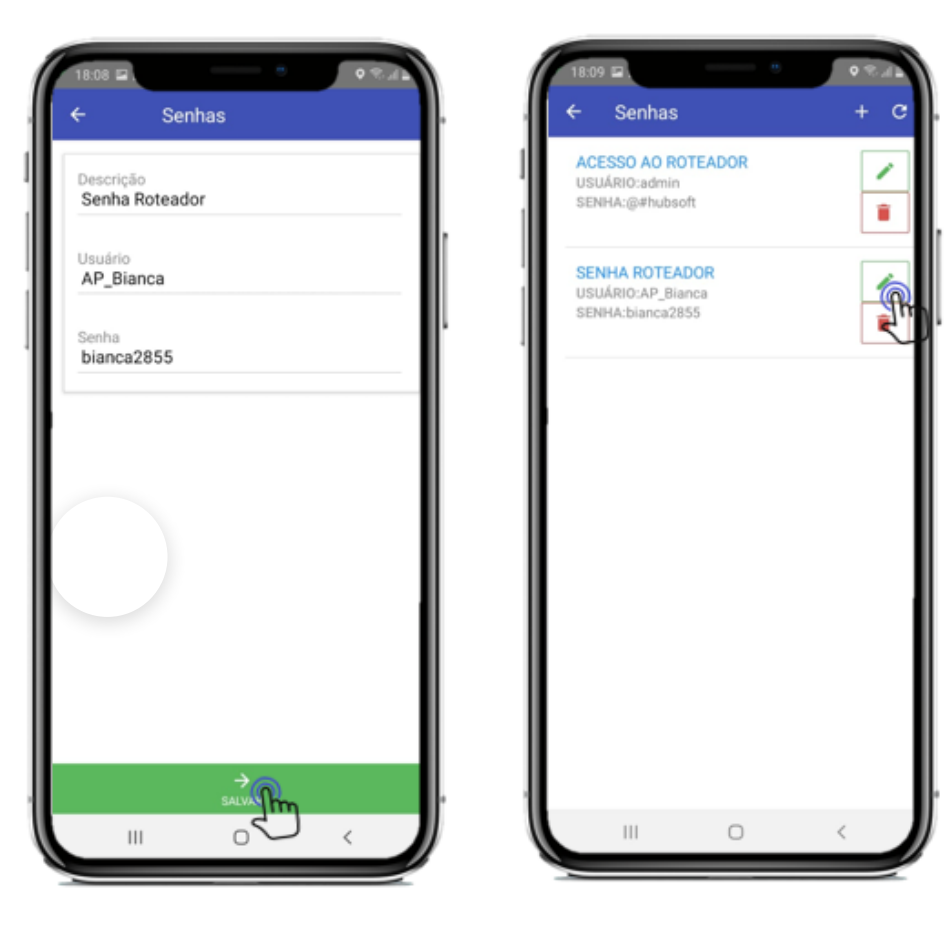

# 2.5 Execução de OS

Execução de OS será o módulo em que seu técnico irá realizar as Ordens de Serviço, vá no menu e clique em "Execução de OS"

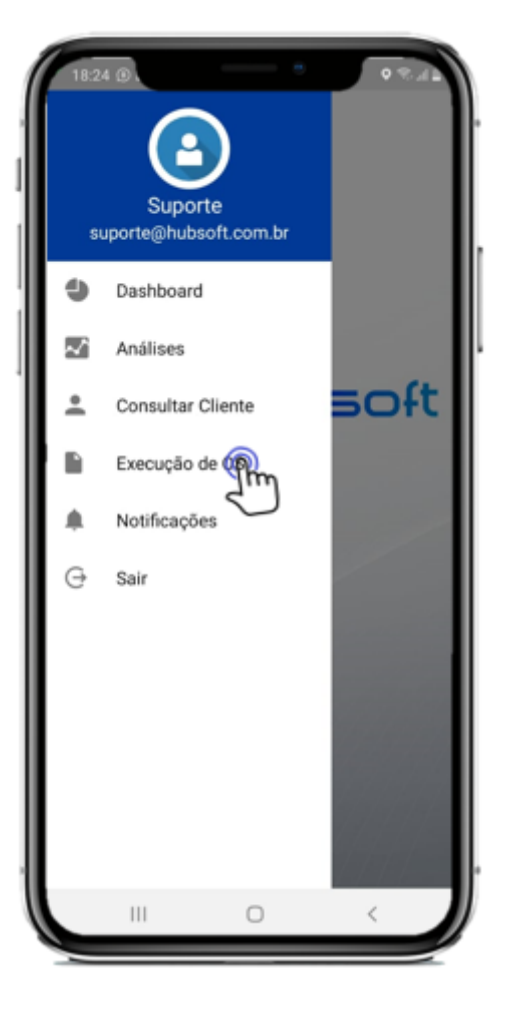

- 1. Itens com o Técnico
- 2. OS Executadas Hoje
- 3. Visualizar OS
- 4. Reservar OS
- 5. Alterações na OS
- 6. Finalização da OS

## 2.5.1 Itens com o Técnico

-> Para visualizar os itens que estão com você, basta clicar no ícone destacado, então irá te

mostrar os itens em "Estoque com o Técnico"

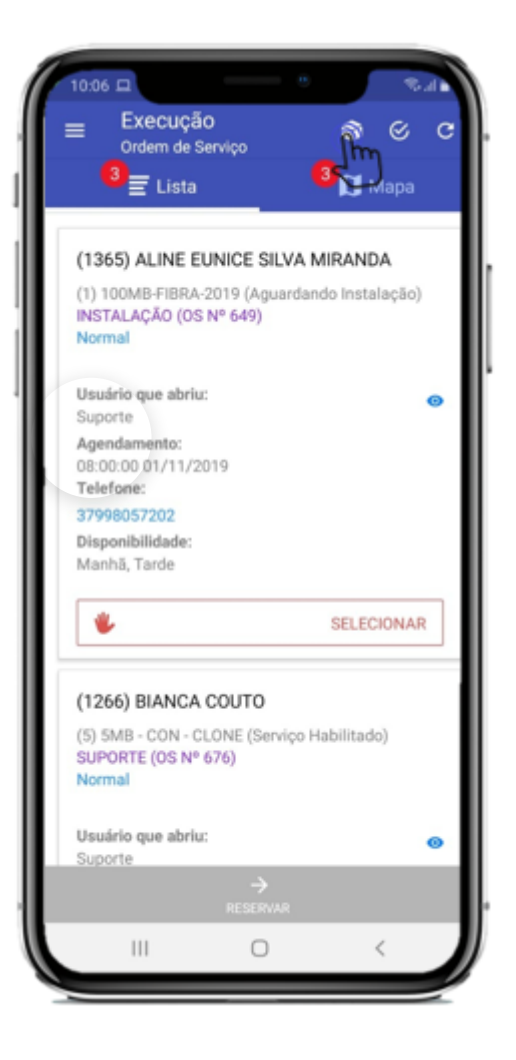

-> Possui três tipos de estoque com o técnico, o "Utilização Própria", "Utilização no Cliente" e os "Retirados", o seu técnico só consegue adicionar aos clientes o que esta em "Utilização no Cliente"

• %a)

<

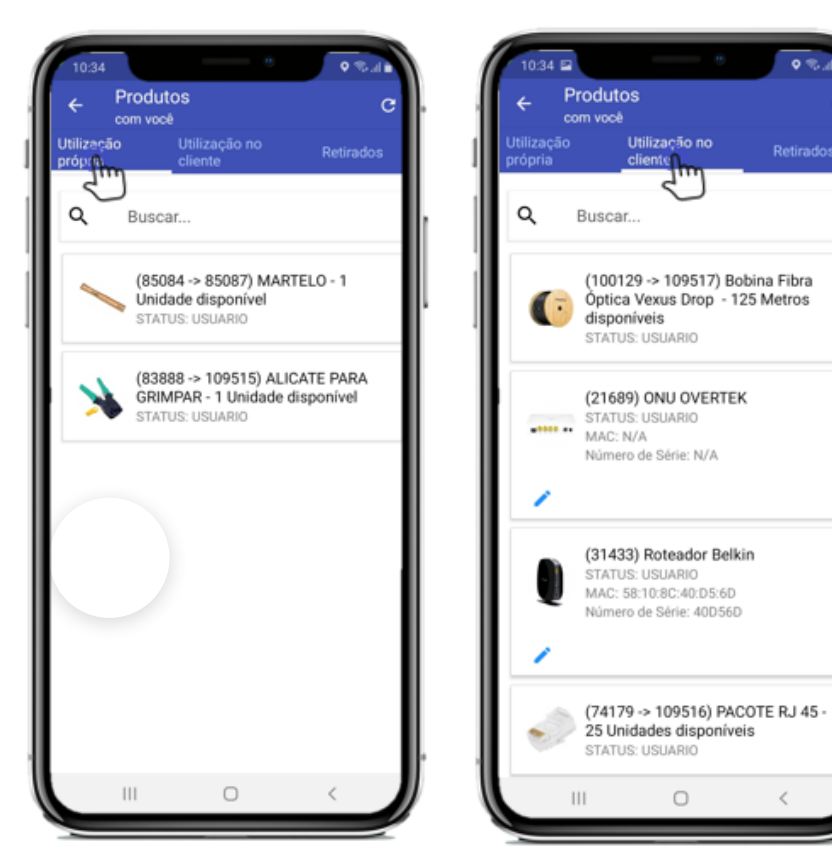

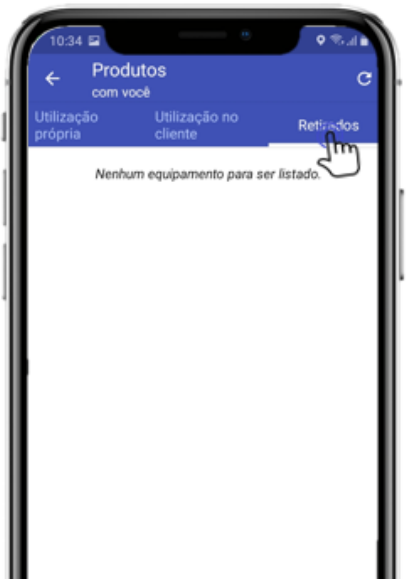

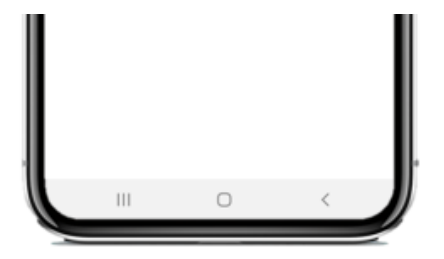

# 2.5.2 OS Executadas Hoje

Para visualizar as Ordens de Serviços executadas no dia atual, basta clicar em "Executadas OS", então irá te mostrar as executadas no dia atual

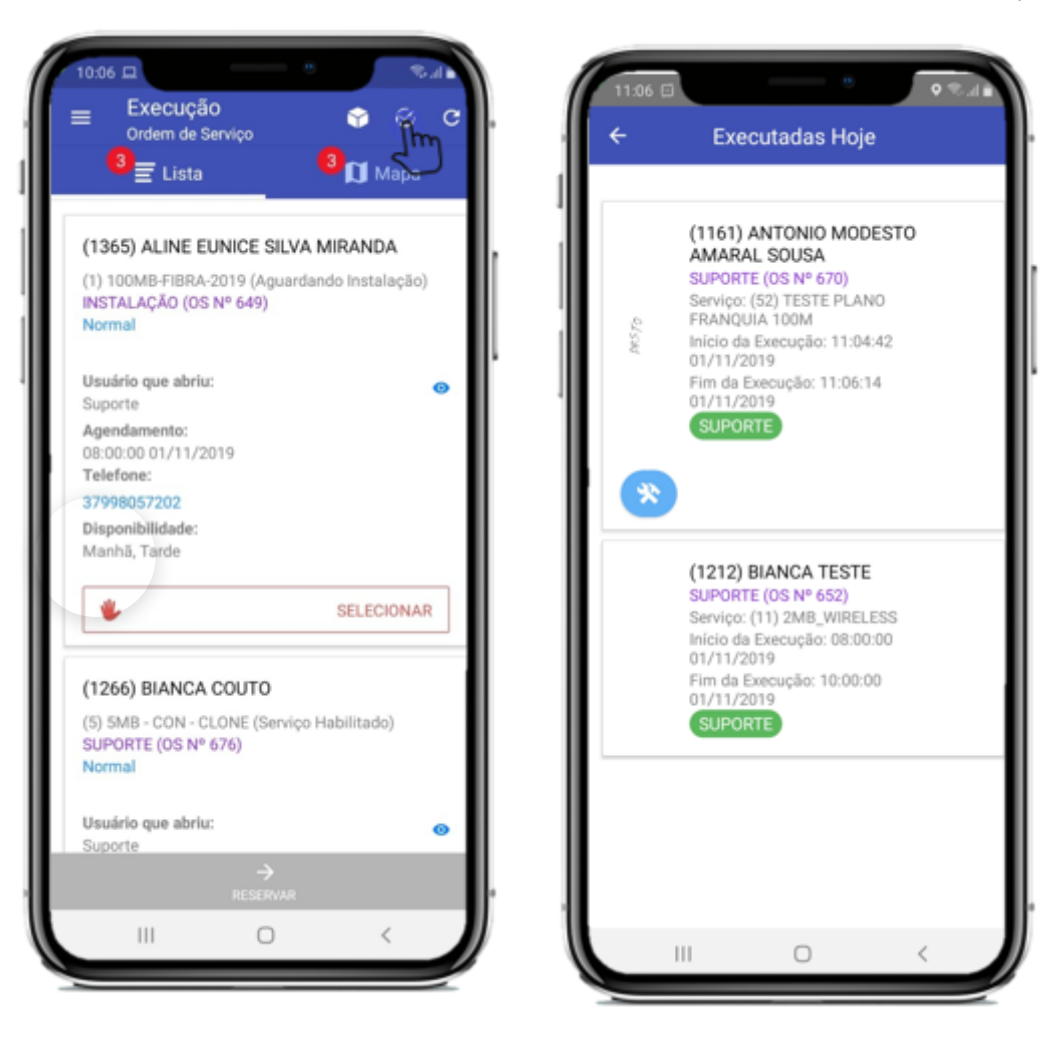

-> Irá te mostrar o cliente, o tipo de os, o plano, o inicio/fim de execução, a assinatura do cliente e caso a OS tenha algum equipamento vinculado, irá aparecer o ícone abaixo

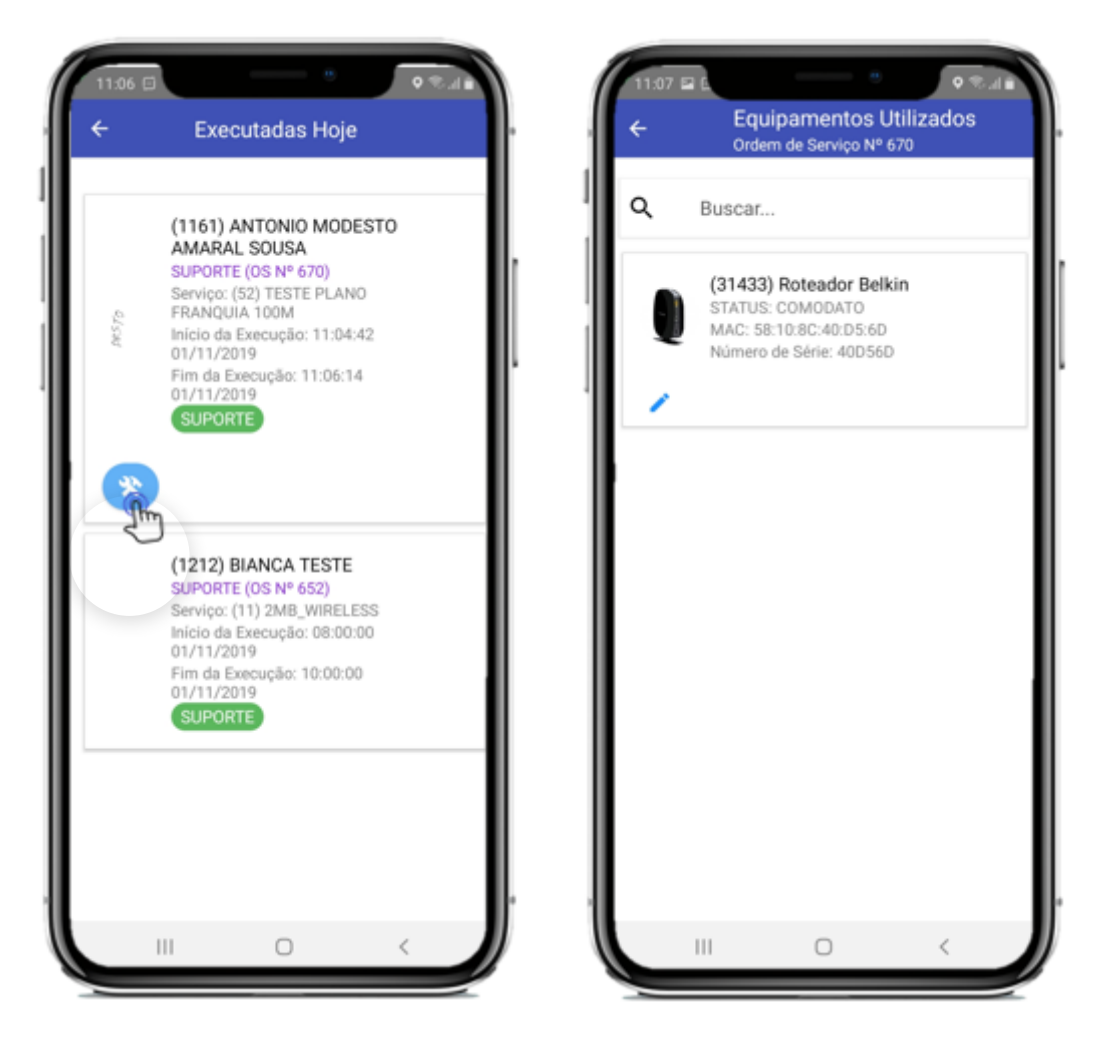

## 2.5.3 Visualizar OS

Ao clicar em Execução de OS, irá aparecer as OS que estão "Pendentes" e no nome do técnico logado

-> Você consegue essa visualização em formato de Lista e em formato de Mapa.

Obs: Essa aba está configurada para reservas Manuais, caso deseje que o aplicativo selecione automaticamente qual ordem de serviço ele vai realizar bastar mudar no Painel (Execução de Os)

### <u>no item 1.1</u>

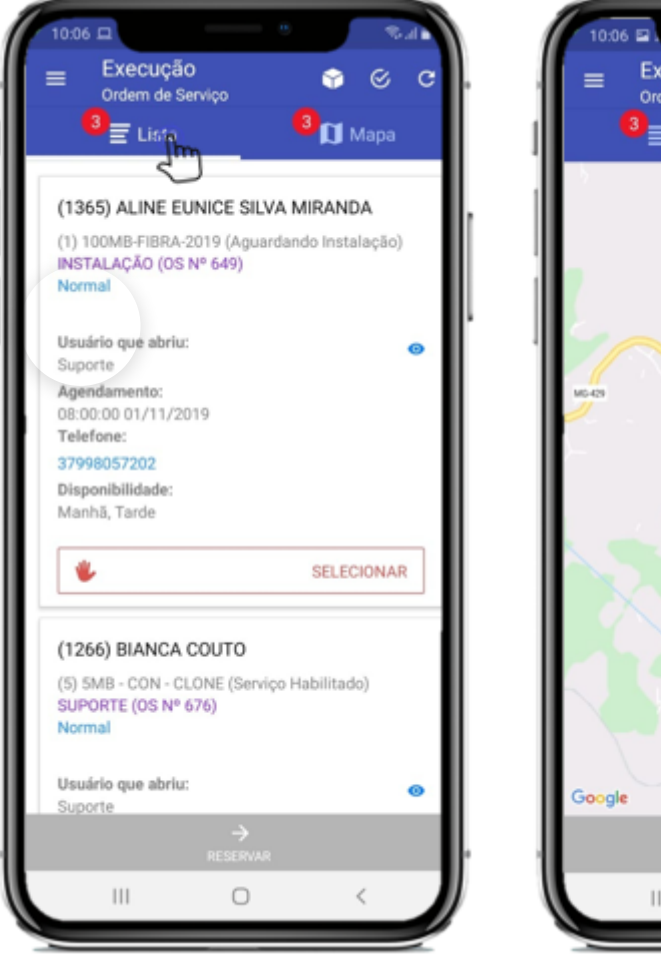

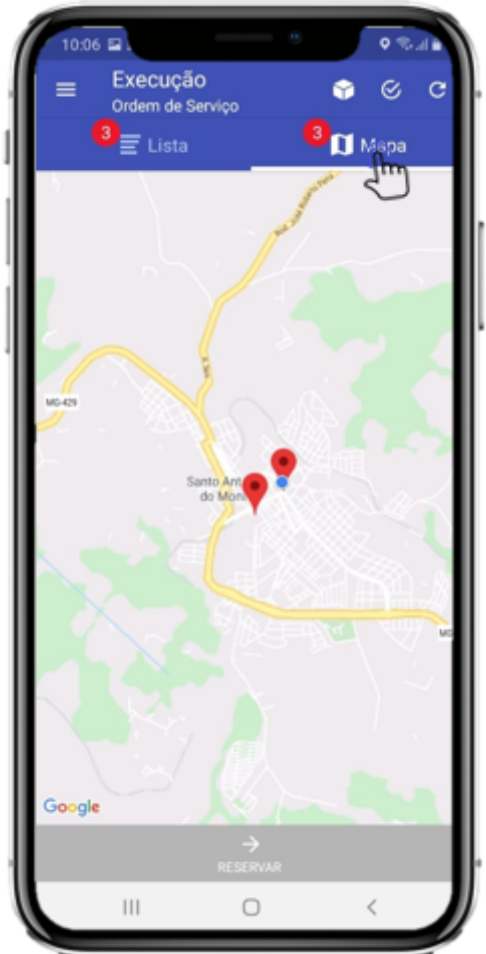

## 2.5.4 Reservar OS

-> Para reservar a OS, escolha a desejada e clique em "Selecionar", então em "Reservar.."

С

Θ

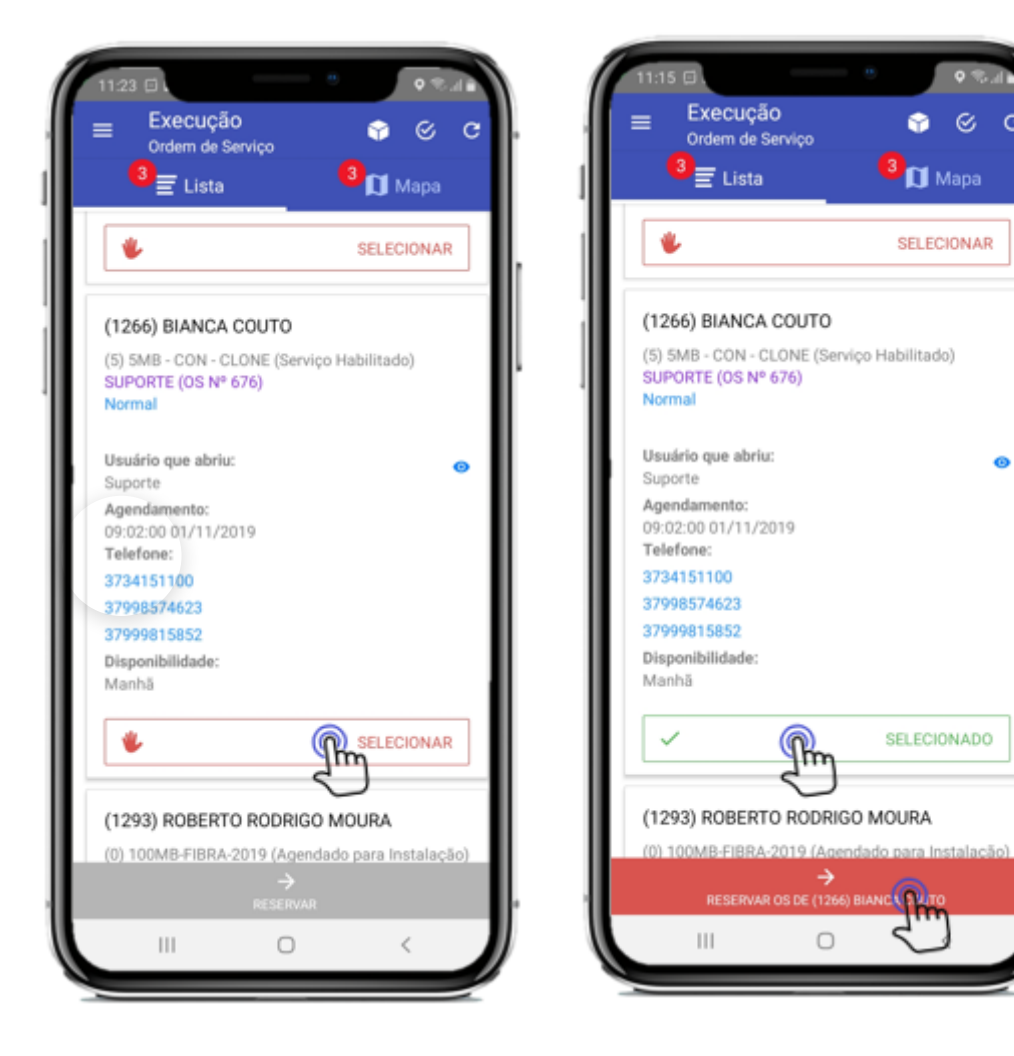

-> Ao clicar em reservar, você poderá verificar todos os detalhes da reserva, ou seja a Ordem de Serviço que for aberta e agendada pela versão Web

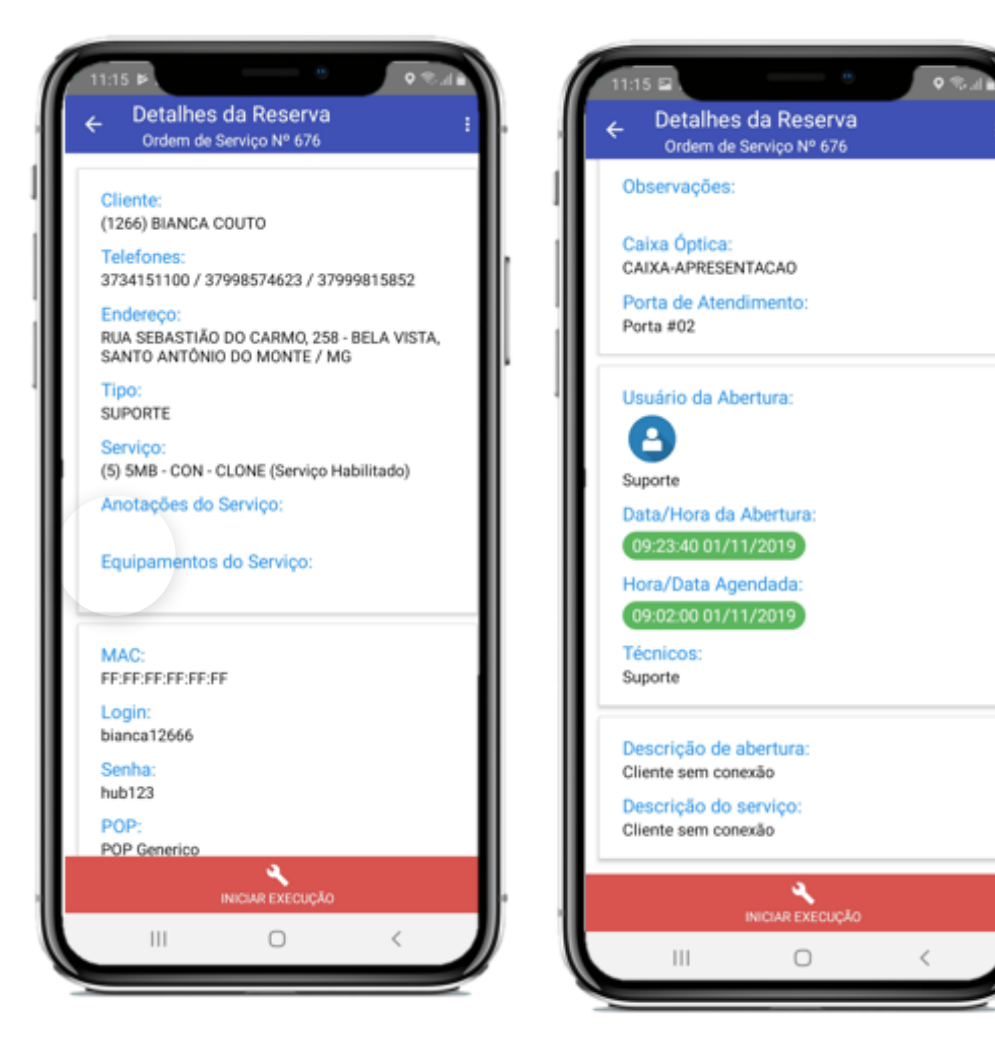

-> Quando você clica nas outras opções(3pontinhos) nos detalhes da reserva, irá te dar as seguintes opções:

- 1. Iniciar Rota
- 2. Documentar Porta de Atend.
- 3. Desreservar
- 4. Solicitar Reagendamento

- 5. Local do End. Instalação
- 6. Ver Última O.S Finalizada

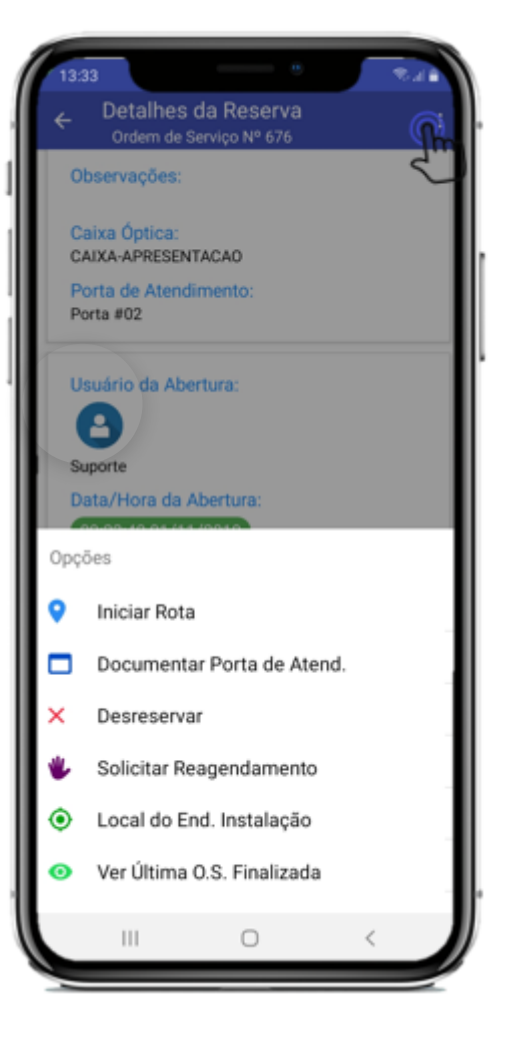

### 2.5.4.1. Iniciar Rota

Após clicar em iniciar a rota, o aplicativo vai calcular a rota e mostrar aproximadamente a distancia até a casa do cliente.

Treinamento Aplicativo - HubSoft - Wiki HubSoft - Wiki

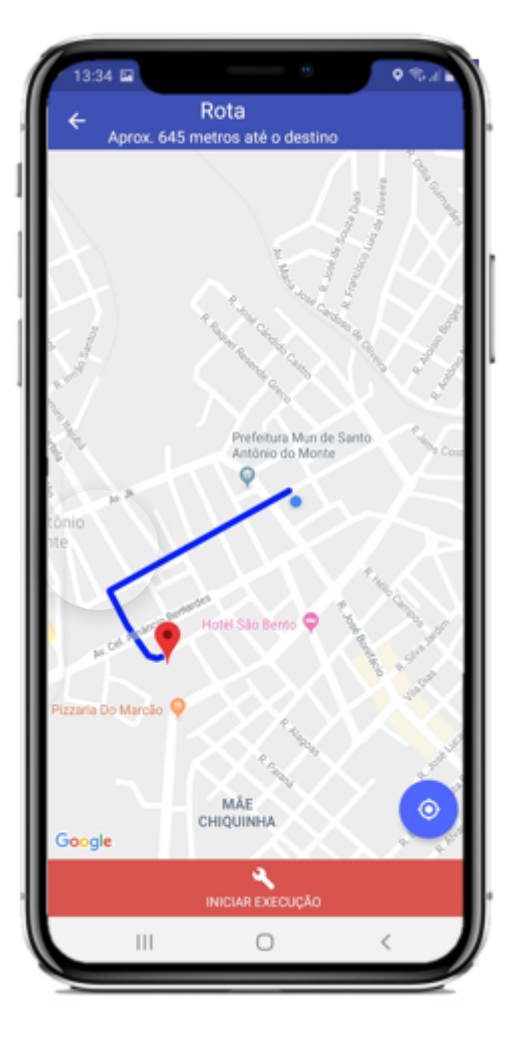

### 2.5.4.2 Documentar Porta de Atend.

Esta função de documentar porta de atendimento possui em vários locais do sistema, para visualizar como documentar a porta, clique aqui

### 2.5.4.3 Desreservar

Quando você reserva uma OS, ela fica vinculada a seu usuário ate que seja realizada, ou senão você pode desreserva-la para reservar outra, para desreservar basta digitar o 'Motivo', quando você desreservar ela irá voltar para sua lista de os para ser executada

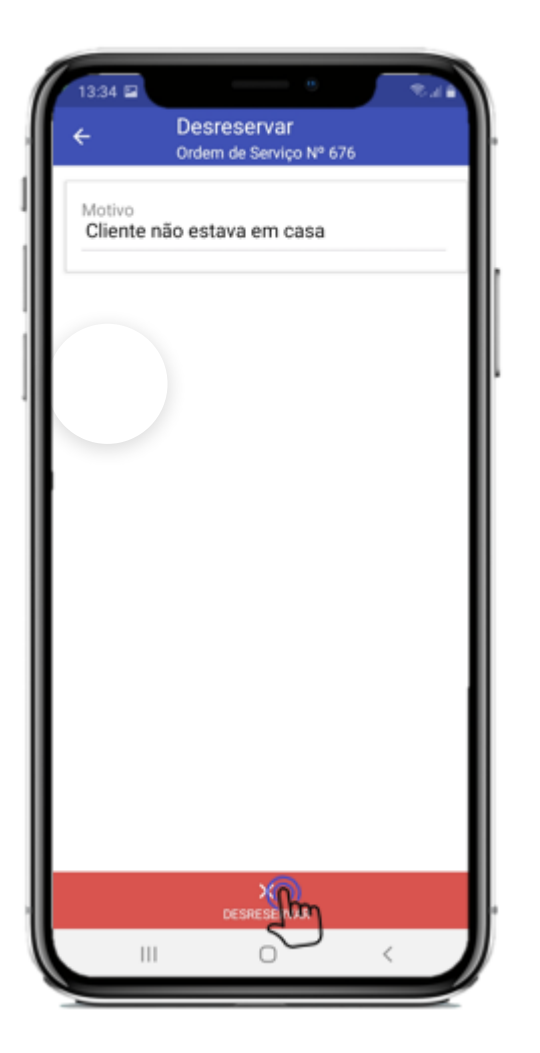

### 2.5.4.4 Solicitar Reagendamento

Quando você reserva uma OS, ela fica vinculada a seu usuário ate que seja realizada, ou senão você pode solicitar o reeagendamento da mesma, para solicitar o reeagendamento basta digitar o

44/70

'Motivo', então ela irá sair da sua lista de os para ser executada

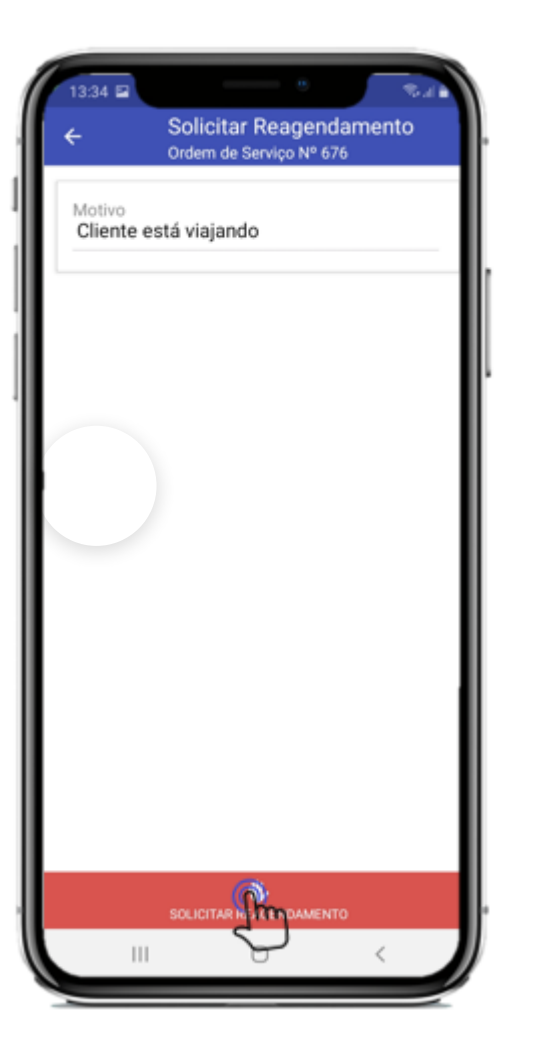

Quando um técnico solicitar um Reagendamento de uma O.S, o responsável citado no Painel de Configuração – Execução de Os vai receber um e-mail

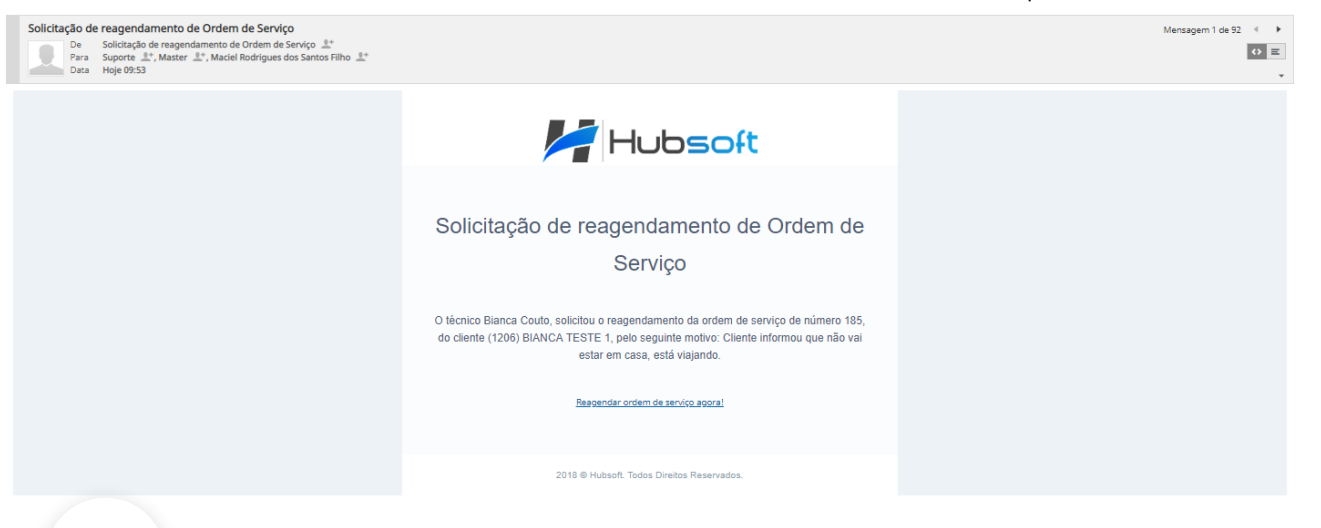

### 2.5.4.5 Local do End. de Instalação

Esta função de local de endereço de instalação possui em vários locais do sistema, para visualizar como atualizar as coordenadas, clique aqui

## 2.5.4.6 Ver Última OS Finalizada

Ao clicar em ver última os finalizada, irá mostrar a última finalizada daquele serviço do cliente, com os dados da ordem de serviço

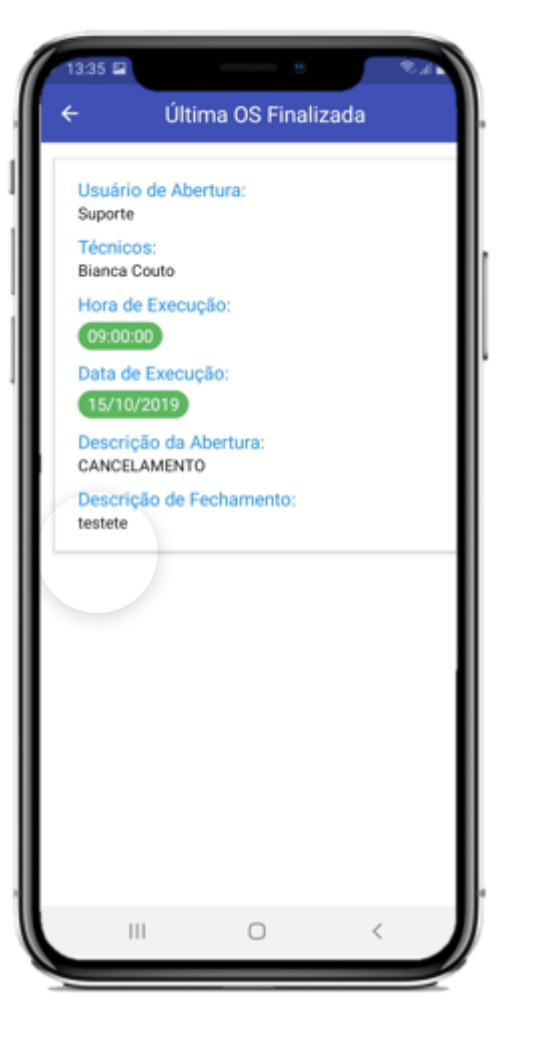

## 2.5.5 Alterações na OS

Para realizar alterações na OS, primeiramente você precisa estar com ela reservada, basta clicar em "Iniciar Execução", e então terá outras opções (3pontinhos)

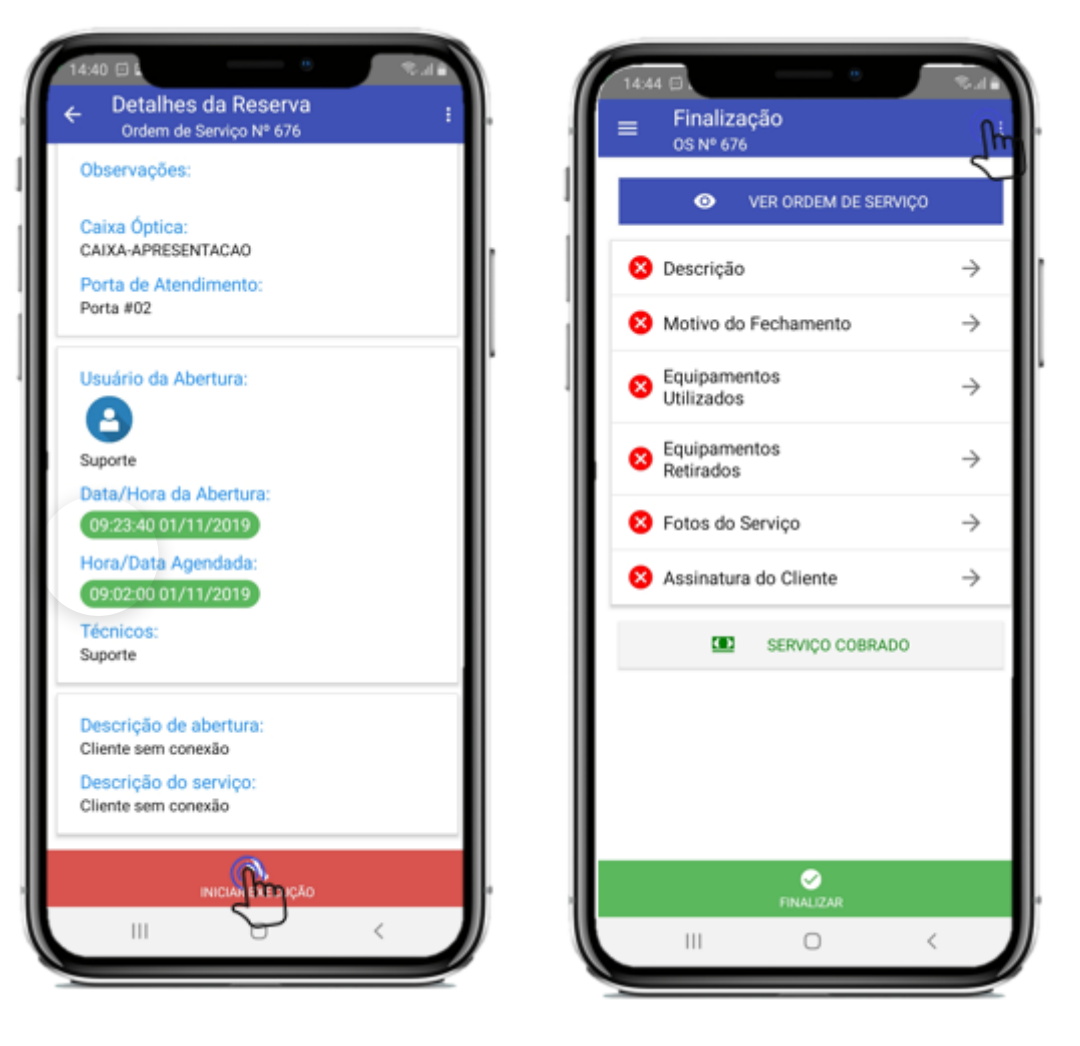

-> Ao clicar irá te mostrar as opções disponíveis, sendo:

- 1. Abrir Rota
- 2. Alterações Autenticação
- 3. Documentar Porta de Atend.
- 4. Anotações do Serviço
- 5. Desreservar
- 6. Solicitar Reagendamento

https://wiki.hubsoft.com.br/article/aplicativo-hubsoft/#topico2.4.1

48/70

 $\rightarrow$ 

 $\rightarrow$ 

 $\rightarrow$ 

 $\rightarrow$ 

Ο

<

- 7. Local do End. Instalação
- 8. Documentar Senhas
- 9. Habilitar Serviço
- 10. Ver Última OS Finalizada

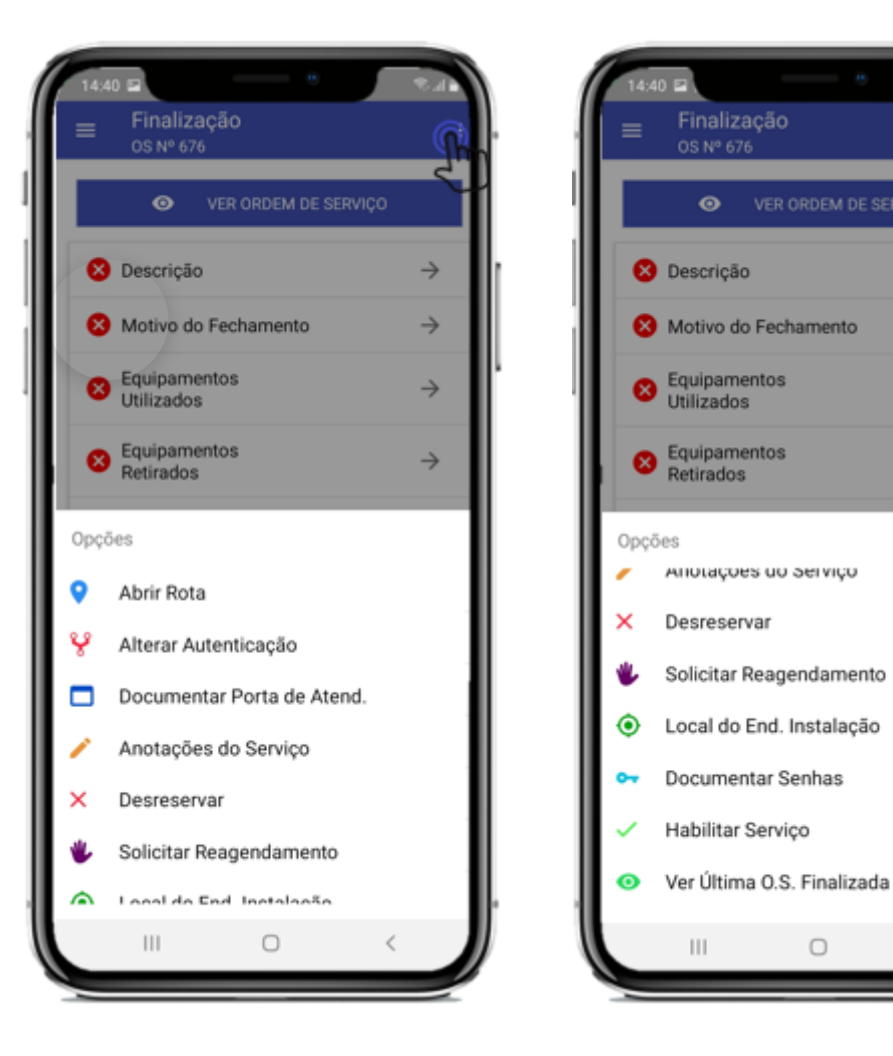

## 2.5.5.1 Abrir Rota

Após clicar em abrir a rota, o aplicativo vai calcular a rota e mostrar aproximadamente a distancia até a casa do cliente.

### 2.5.5.2 Alterar Autenticação

Esta função de alterar autenticação possui em outros locais, para visualizar como alterar autenticação, clique aqui

### 2.5.5.3 Documentar Porta de Atend.

Esta função de documentar porta de atendimento possui em vários locais do sistema, para visualizar como documentar a porta, clique aqui

## 2.5.5.4 Anotações do Serviço

Anotações do Serviço é caso você precise fazer alguma observação ao serviço do cliente, basta clicar em "Anotações do Serviço", digitar e clicar em 'ok'

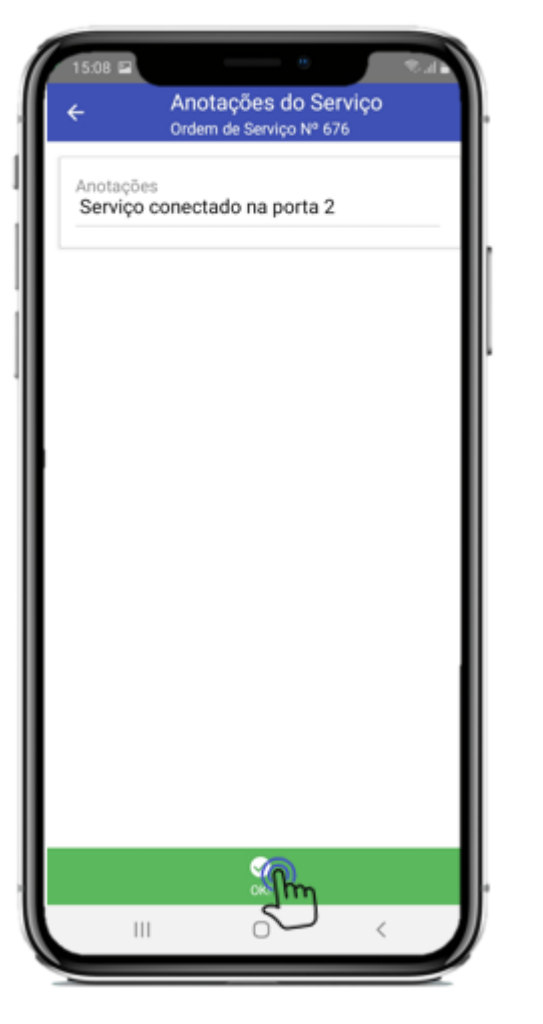

### 2.5.5.5 Desreservar

Esta função de desreservar os possui em vários locais do app, para visualizar como desreservar, clique aqui

### 2.5.5.6 Solicitar Reagendamento

Esta função de solicitar reagendamento possui em vários locais do app, para visualizar como solicitar esse reagendamento, <u>clique aqui</u>

 $\wedge$ 

https://wiki.hubsoft.com.br/article/aplicativo-hubsoft/#topico2.4.1

### 2.5.5.7 Local End. Instalação

Esta função de local de endereço de instalação possui em vários locais do app, para visualizar como atualizar as coordenadas, clique aqui

### 2.5.5.8 Documentar Senhas

Esta função de documentar senhas possui em outro local do app, para visualizar como documentar senhas, clique aqui

### 2.5.5.9 Habilitar Serviço

Para habilitar um serviço, basta clicar em "Habilitar Serviço", então o serviço será habilitado, caso ele já estava habilitado, irá te mostrar um alerta

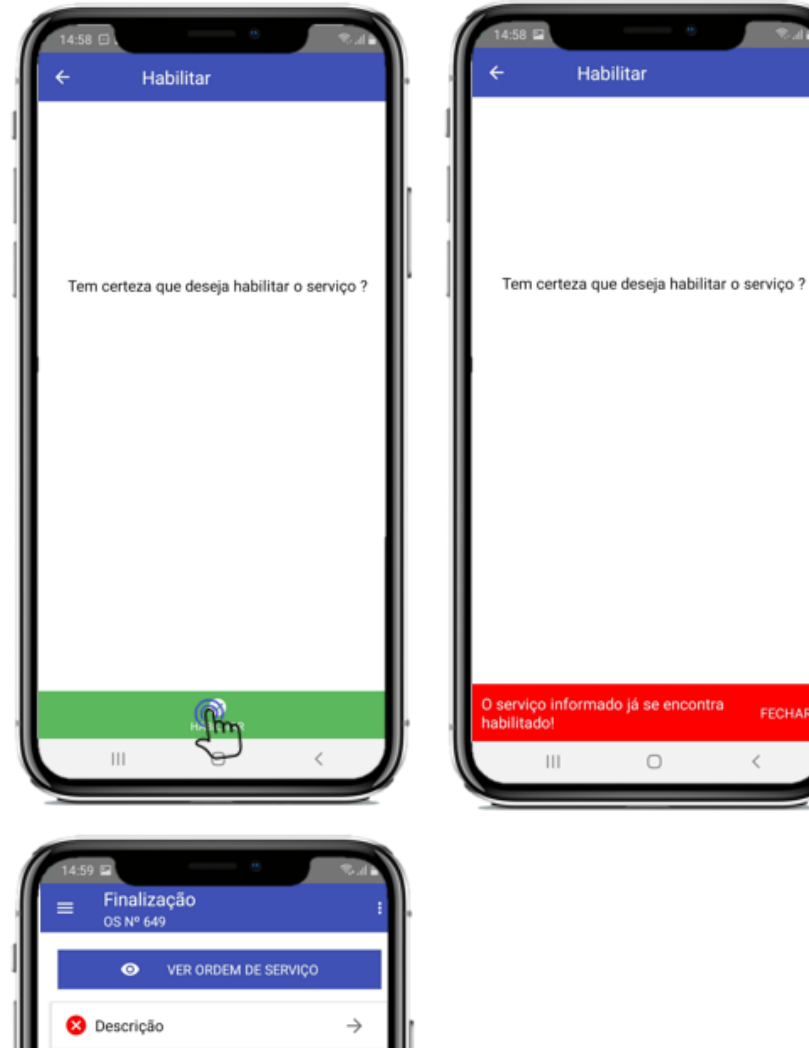

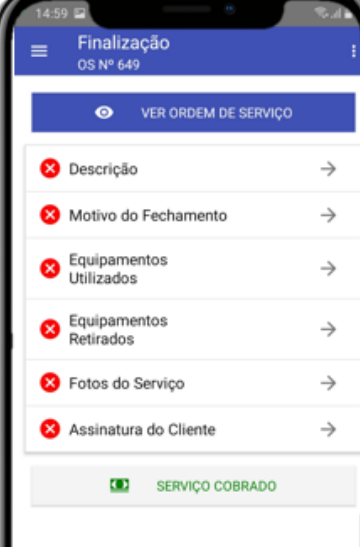

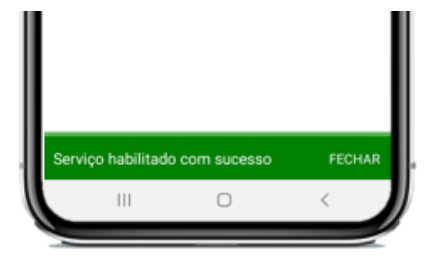

## 2.5.5.10 Ver Última OS Finalizada

Esta função ver última os finalizada possui em outro local do app, para visualizar como visualiza-la, clique aqui

## 2.5.6 Finalização da OS

Para finalizar a Ordem de Serviço lembre-se das <u>Informações Obrigatórias: Descrição e</u> <u>Assinatura do Serviço, o restante só é obrigatório se for configurado no painel de execução de OS</u> ou se o técnico achar necessário

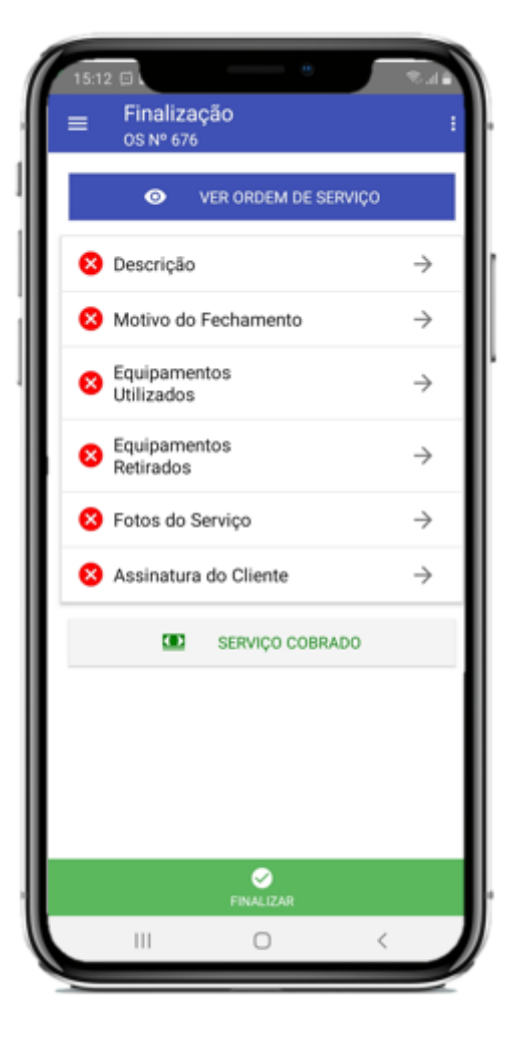

-> Para Iniciar o processo de Finalização da OS, clique em Descrição e preencha a Descrição do serviço executado pelo técnico

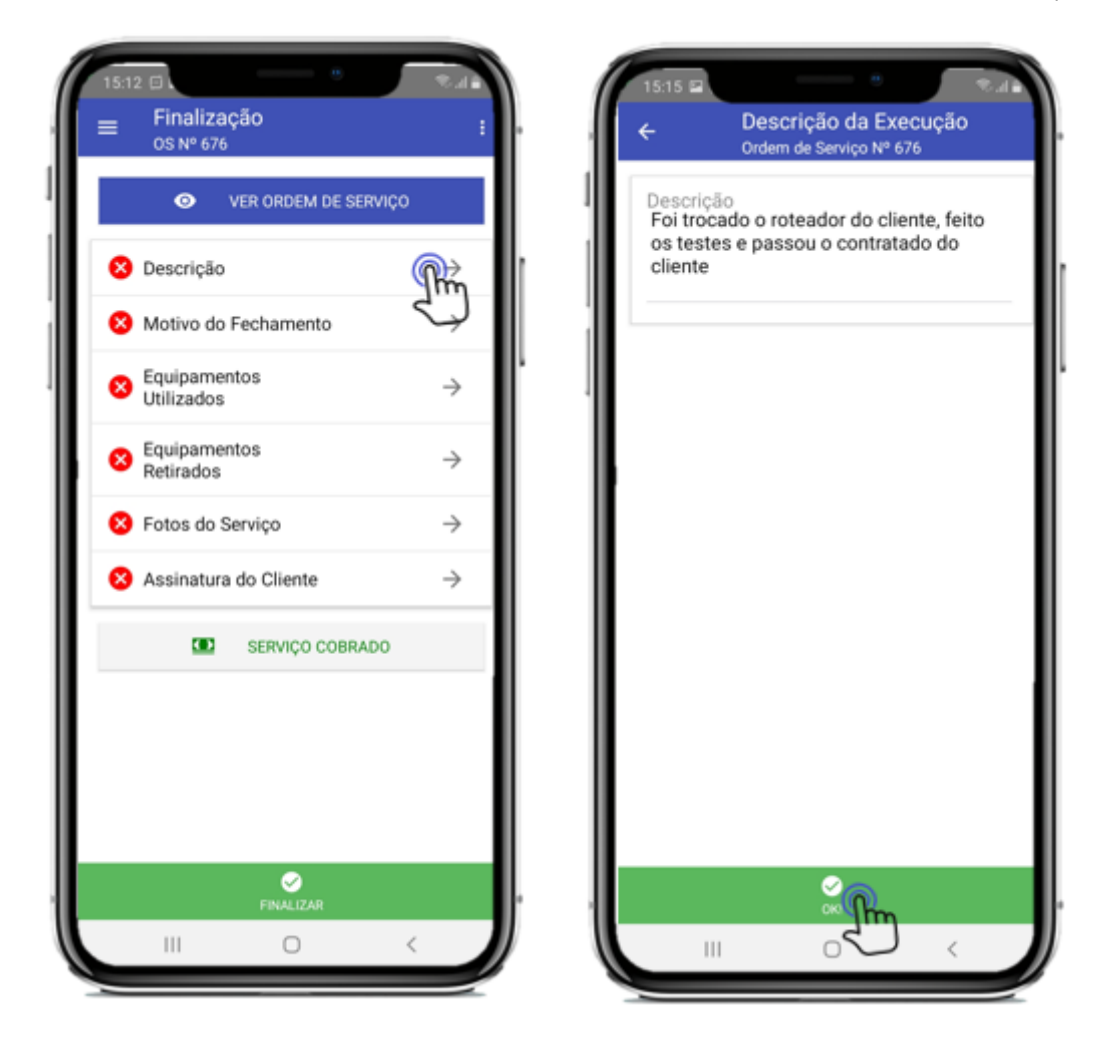

-> O segundo campo é o de Motivo de Fechamento, onde o técnico irá escolher o motivo de fechamento da OS, esses motivos são cadastrados em Configuração > Geral > Motivo Fechamento OS

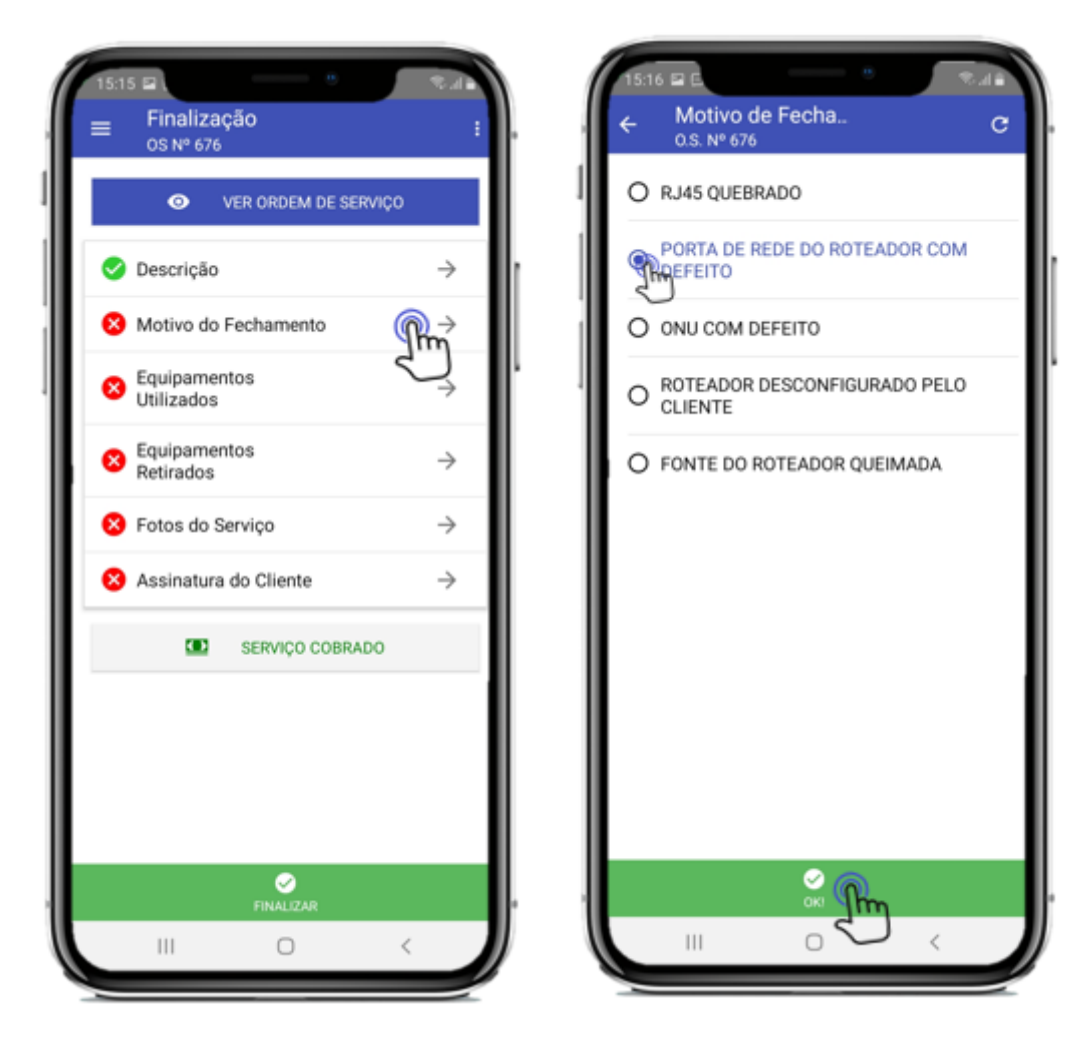

-> O terceiro campo é o de Equipamentos Utilizados, onde o técnico irá escolher o item que utilizou

Treinamento Aplicativo - HubSoft - Wiki HubSoft - Wiki

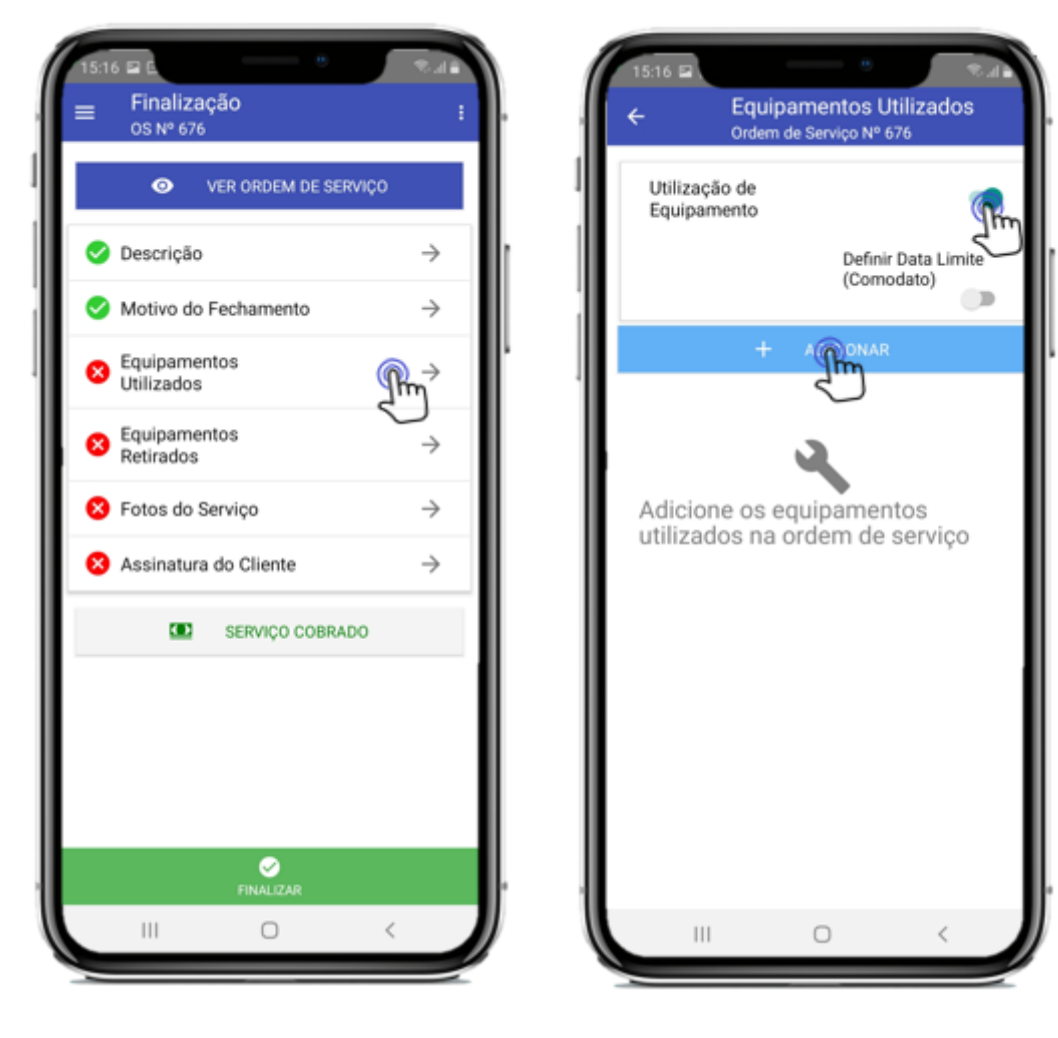

-> Escolha o item que irá vincular em comodato ao cliente clicando em ' + '

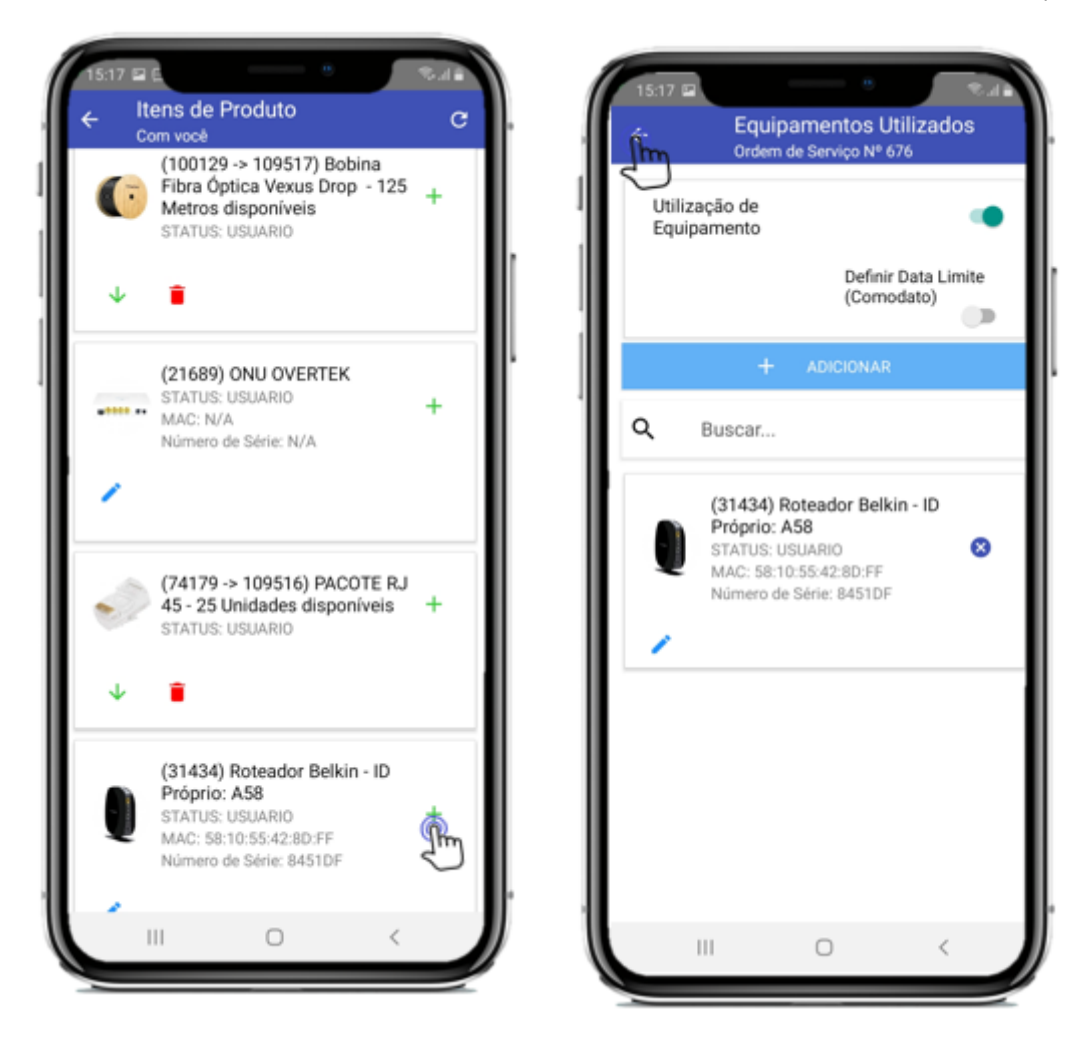

-> O quarto campo é o de Equipamentos Retirados, onde o técnico irá escolher o item que utilizou

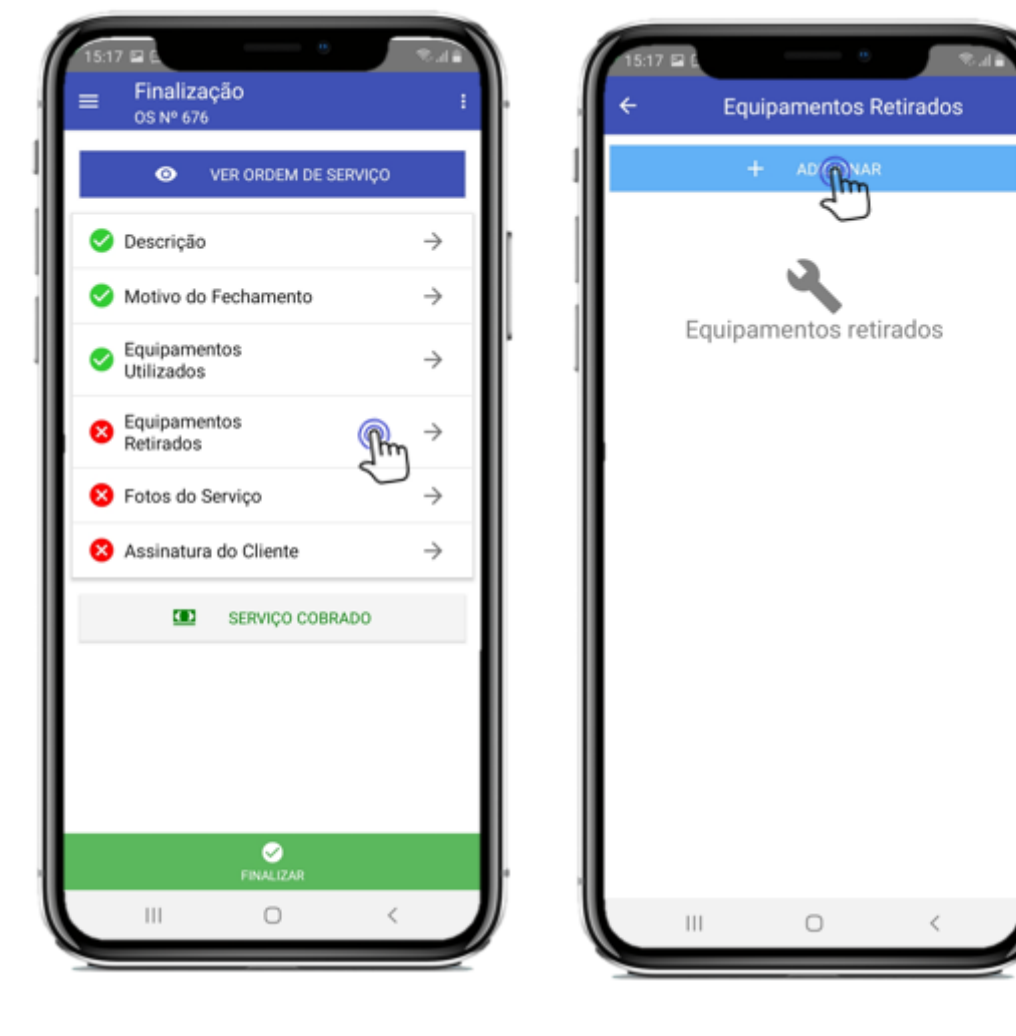

-> Escolha o item clicando no ' + '

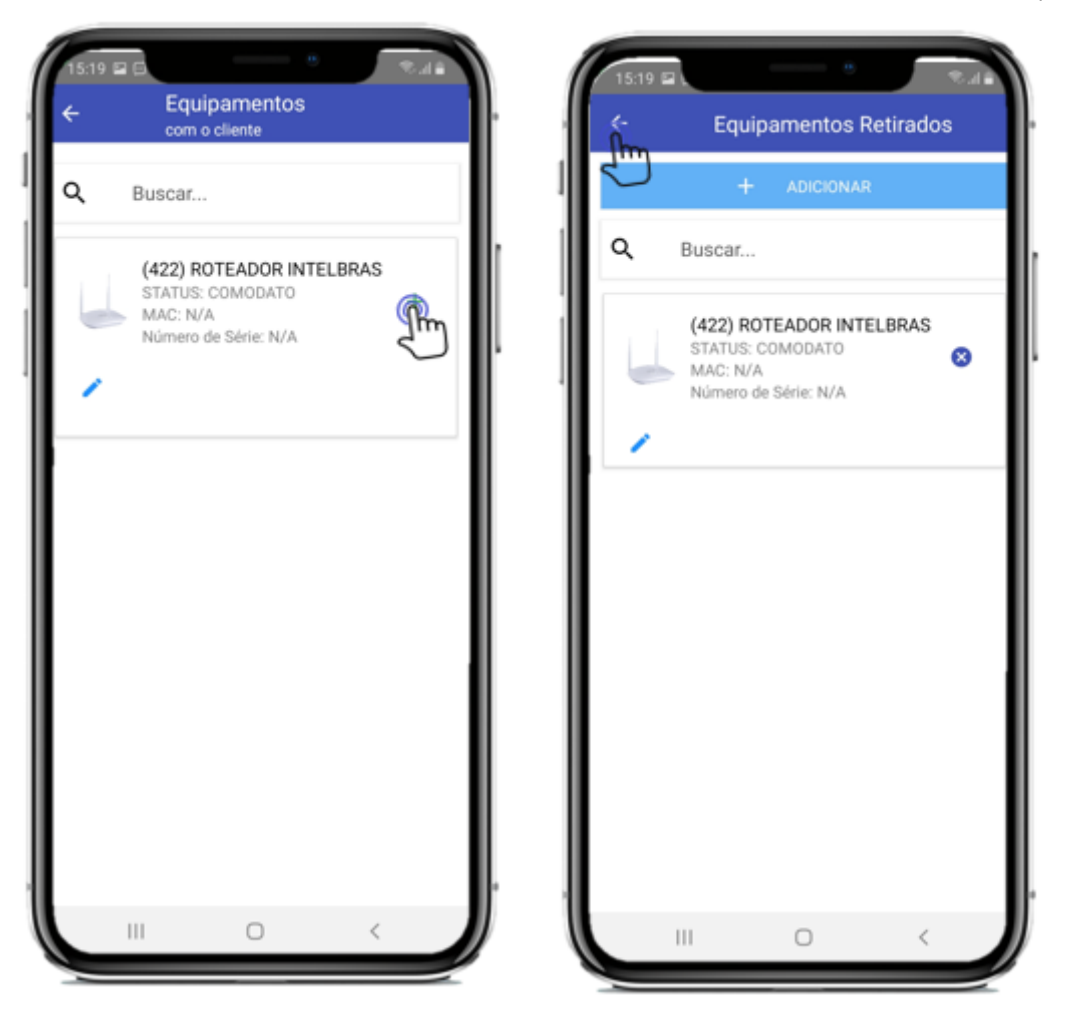

-> O quinto campo é o de Fotos do serviço, onde o técnico irá anexar as fotos do serviço realizado

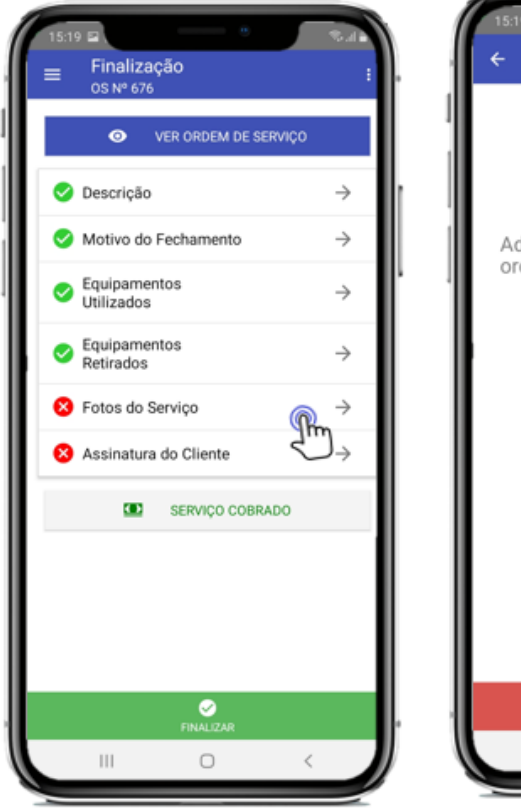

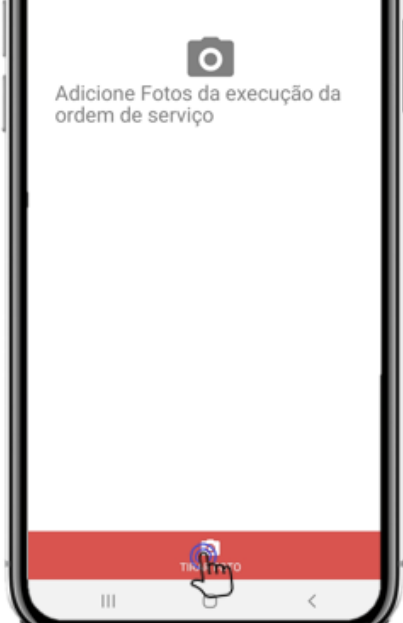

Fotos do Serviço 0.S. Nº 676

c

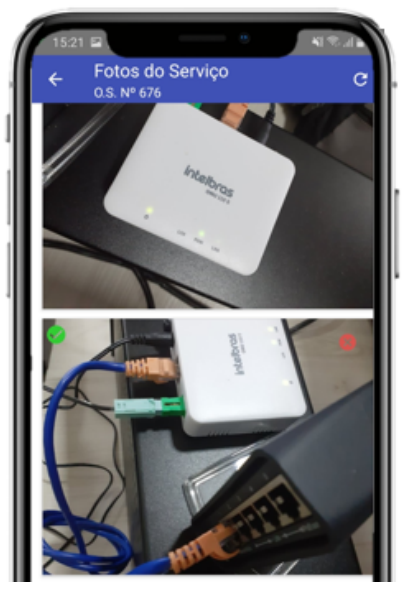

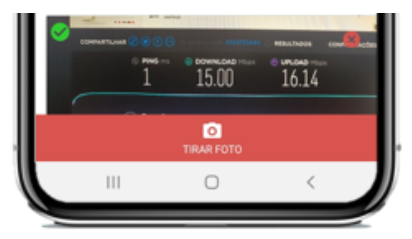

-> O ultimo campo é o de Assinatura de Cliente, onde o cliente irá assinar a OS que o técnico

realizou

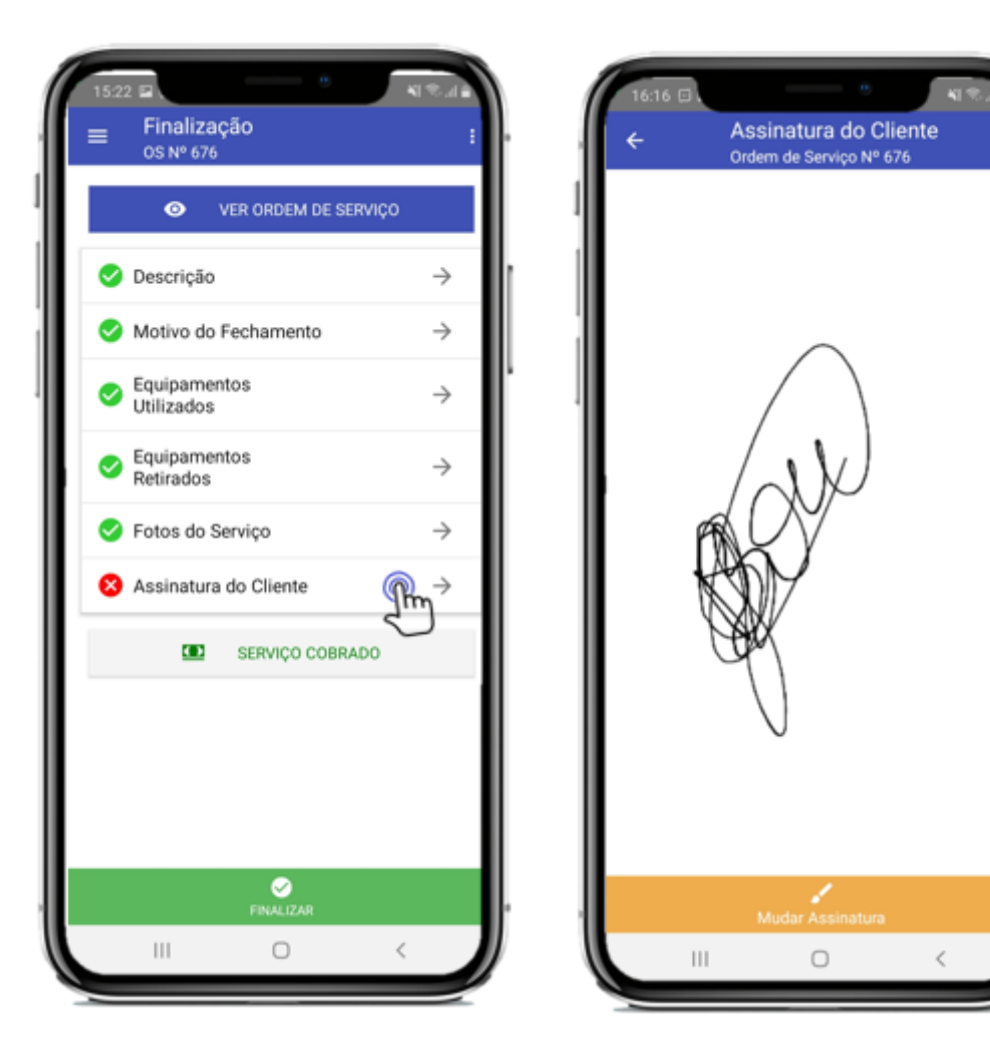

-> Caso for um serviço cobrado, basta clicar em "Serviço Cobrado", digitar o valor e escolher o 'Tipo

de Faturamento' desejado

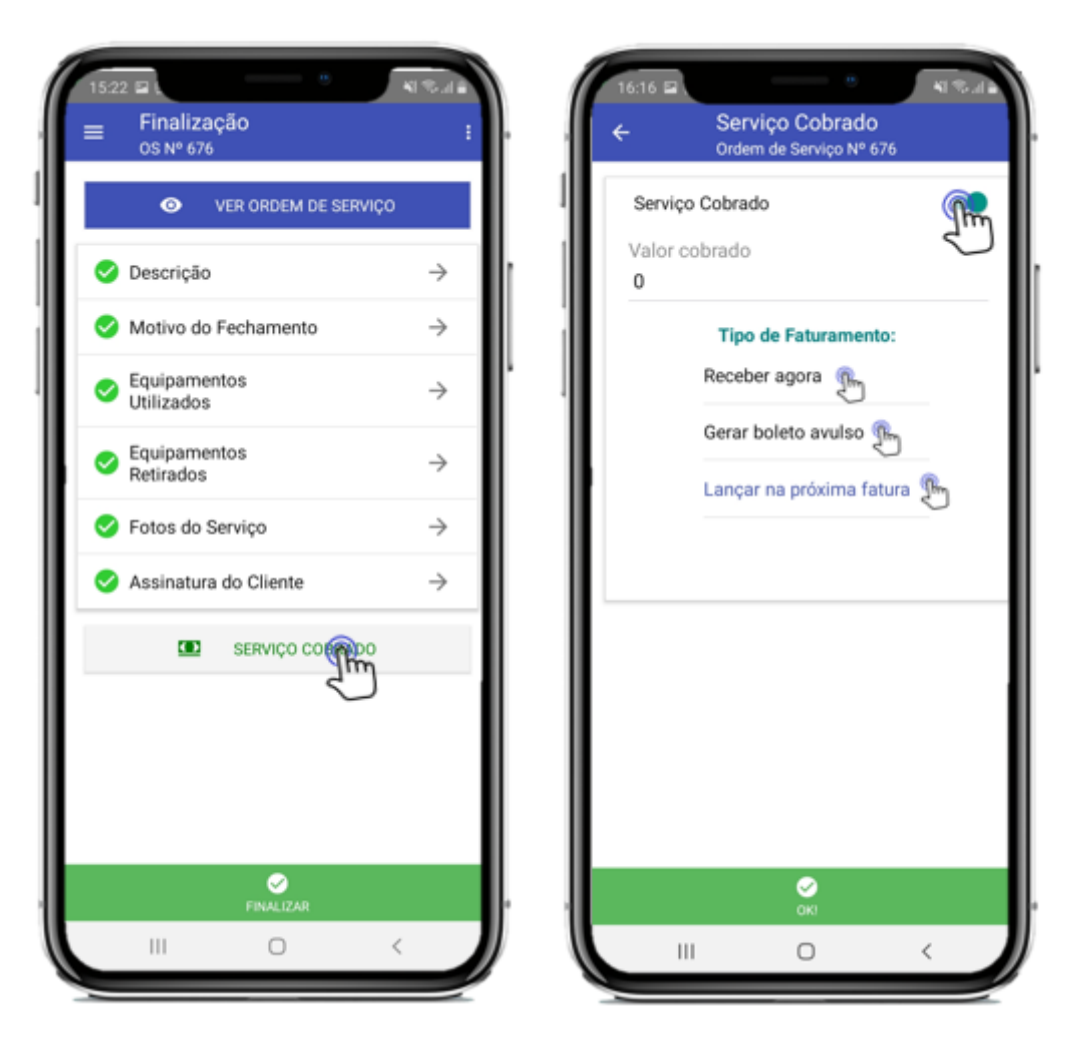

-> Quando escolher "Receber Agora", basta escolher o caixa que irá receber, caso escolher "Gerar Boleto Avulso", basta escolher a data do vencimento e caso escolher "Lançar na Próxima Fatura" irá ser lançado um evento de faturamento

19/08/2020

Treinamento Aplicativo - HubSoft - Wiki HubSoft - Wiki

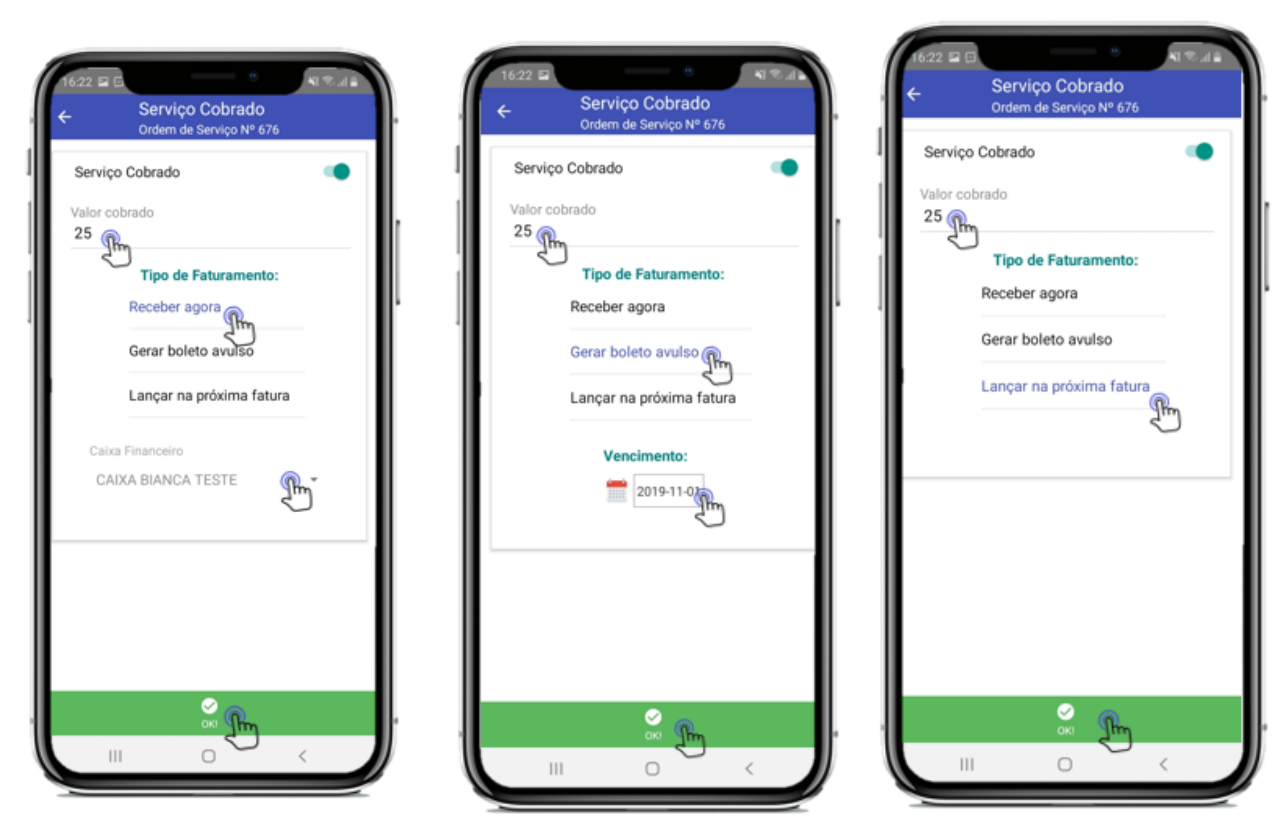

-> Após já ter finalizado todo o processo, clique em Finalizar

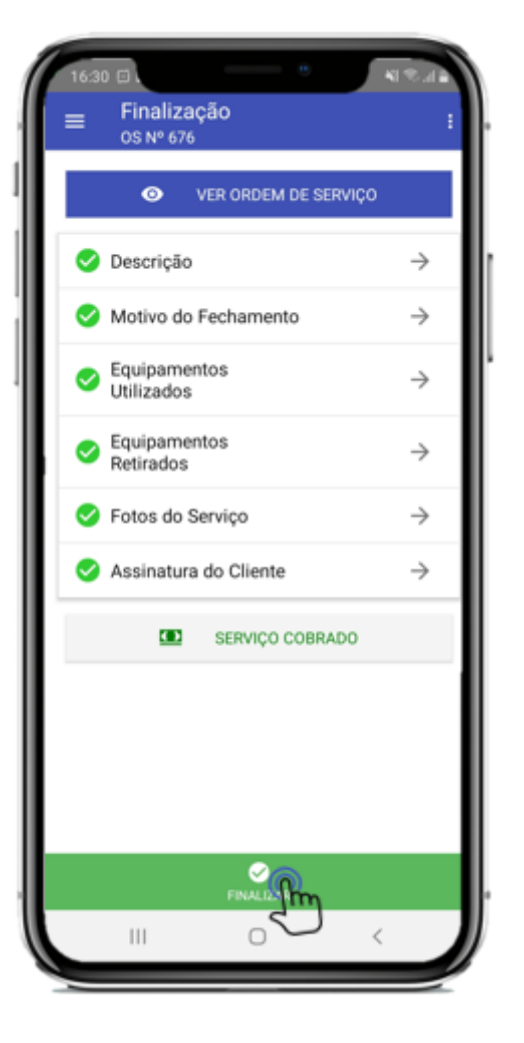

## 2.6. Notificações

Na aba notificações irá ficar todas as notificações que usuário receber, ele sempre vai receber notificação quando:

- Quando for aberta uma O.S. com status pendente;
- Quando for modificado o status da O.S. de "Aguardando Agendamento" para "Pendente";
- Quando houver alteração nos técnicos da O.S;

T

M

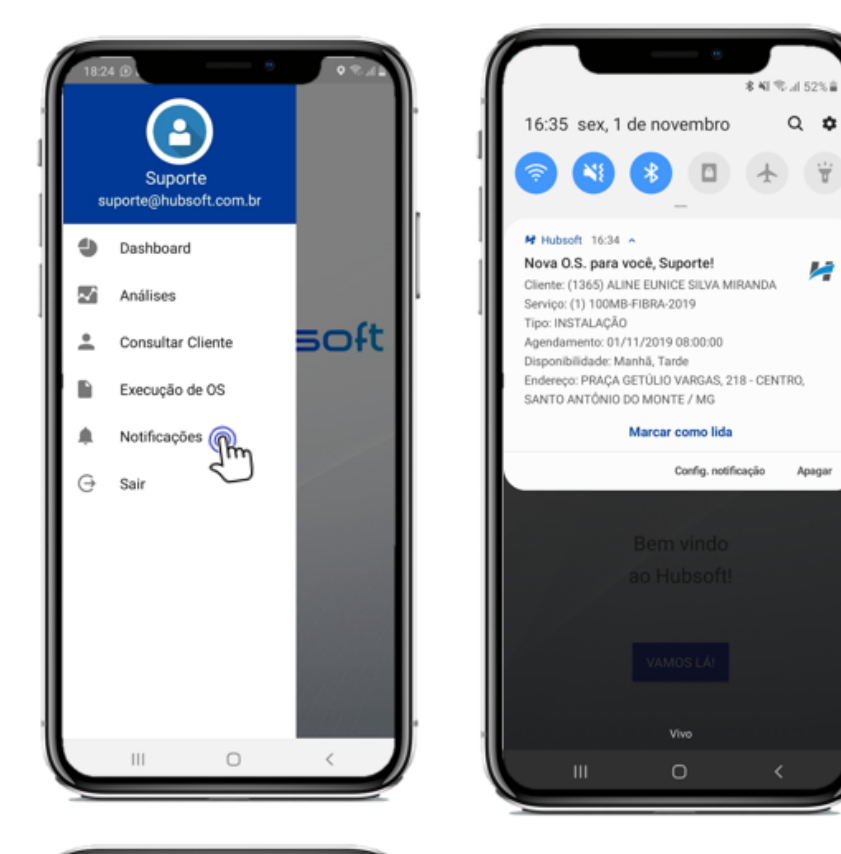

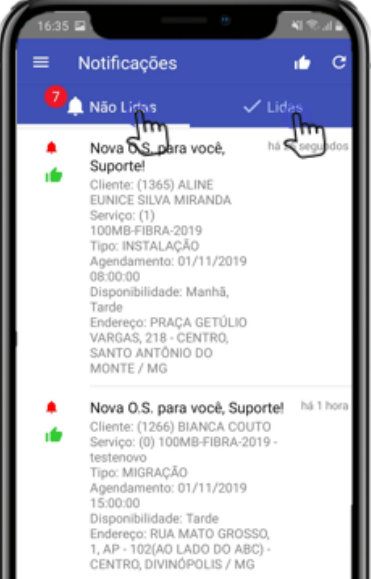

 $\wedge$ 

https://wiki.hubsoft.com.br/article/aplicativo-hubsoft/#topico2.4.1